ขั้นตอนการสมัครสอบคัดเลือก

1. เข้าไปที่ https://admission.ssru.ac.th/ เลือกเมนู **"รับสมัคร"** หน้าจอปรากฏหน้าจอ ดัง

## ภาพที่แสดง

| ← → C         | admission.ssru.ac.th/login                                                                                                    |                                                                                                    |                                              |                        | <b>≅</b> @ ☆ 🚷 : |
|---------------|----------------------------------------------------------------------------------------------------|----------------------------------------------------------------------------------------------------|----------------------------------------------|------------------------|------------------|
| TH<br> <br>EN | มหาวิทยาลัยราชภัฏ<br>สวนสุนันกา                                                                                                    | ฝ่ายร่<br>ม                                                                                                | รับเข้าศึกษา กองบริกา<br>หาวิทยาลัยราชภัฏสวเ | ารการศึกษา<br>นสุนันทา | <b>2</b>         |
|               | ฝ่ายรับเข้าศึกษา                                                                                                    | ข่าวประชาสัมพันธ์                                                                                          | รับสมัคร                                     | ประวัตินักศึกษาใหม่    | เข้าสู่ระบบ      |
|               |                                                                                                    |                                                                                                    | เข้าสู่ระบบ                                  |                        |                  |
|               | ເຜີບຕິຮຸປຣະຍາຍມ<br>X-2000-20000-200-XX<br>ເຮີຍ 3-1021-01251-36-4 (Insomu<br>ເຮີຍ 3-1021-01251-36-4<br>(Insomu<br>ເຮັບ AB423999<br>ສຳຮຽບຕາວຕ່າວຍາດ) ເຮີຍ ຜູ້ເຫັນບິດ<br>ສຳຮຽບ south 1, 2, 5, ກາກສິເກນ, 1<br>ວັນ-ເດັນ-ບິກາດ ເຮັບ ປາ-1256<br>XX-XX-2000X<br>ທຳຮຽບ south 3 (Sucross/Suntu) 1<br>ເມລາຣິກຣາໂທກ໌<br>X002-2005-2000X | พกะอันอยทำอั้น<br>มนัดรูประชายน เท่าอั้น<br>มันที่อยีกาม เท่าอั้น<br>ม<br>มี<br>ฟอิ 4 (Admission) เท่าอั้น |                                              |                        |                  |
|               | เช่น OBI-123-4567 (กรอกเฉพาะต                                                                                                    | าวเลขเก่านั้น)                                                                                             | ตกลง เริ่มใหม่                               |                        |                  |

 กรอก เลขบัตรประชาชนหรือ เลขหนังสือเดินทาง (สำหรับชาวต่างชาติ) วัน/เดือน/ปี เกิด และ เบอร์โทรศัพท์ ของผู้ใช้ จากนั้นคลิกปุ่ม

| $\leftarrow \rightarrow \mathbf{G}$ | admission.ssru.ac.th/login                                           |                                  |                                                                   |                     | \$ @ \$ 🎒 I |
|-------------------------------------|----------------------------------------------------------------------|----------------------------------|-------------------------------------------------------------------|---------------------|-------------|
| TH<br> <br>EN                       | มหาวิทยาลัยราชภัฏ<br>สวนสุนันทา<br>รมสา Sunandha Rajabhat University | ฝ่ายรั<br>มเ                     | ฝ่ายรับเข้าศึกษา กองบริการการศึกษา<br>มหาวิทยาลัยราชภัฏสวนสุนันทา |                     | <b>3</b>    |
|                                     | ฝ่ายรับเข้าศึกษา                                                     | ข่าวประชาสัมพันธ์                | รับสมัคร                                                          | ประวัตินักศึกษาใหม่ | เข้าสู่ระบบ |
|                                     |                                                                      |                                  | เข้าสู่ระบบ                                                       |                     |             |
|                                     | เลขบัตรประชาชน                                                       |                                  |                                                                   |                     |             |
|                                     | X-XXXX-XXXXX-X<br>UIU 3-1021-01251-36-4 (os                          | รอดเฉพาะตัวเลขเกิวนั้นใ          |                                                                   |                     |             |
|                                     | หรือ (อาคาริงสือเกินตาก                                              | unium istanuuri nau              |                                                                   |                     |             |
|                                     | 130 Marcala 10                                                       |                                  |                                                                   |                     |             |
|                                     | สำหรับชาวต่างชาติ หรือ ผู้ที่ใ                                       | ม่มีเลขบัตรประชาชน เท่านั้น      |                                                                   |                     | 6           |
|                                     | สำหรับ รอบที่ 1, 2, 5, ภาคพิม                                        | ศษ, บัณฑิตศึกษา เก่านั้น         |                                                                   |                     |             |
|                                     | วัน-เดือน-ปีเกิด (เช่น 01-01-                                        | -2564)                           |                                                                   |                     |             |
|                                     | XX-XX-XXXX                                                           |                                  |                                                                   |                     |             |
|                                     | สำหรับ รอบที่ 3 (รับตรงร่วมก                                         | กัน) หรือ 4 (Admission) เท่านั้น |                                                                   |                     |             |
|                                     | เบอร์โทรศัพท์                                                        |                                  |                                                                   |                     | 1           |
|                                     | XXX-XXX-XXXX<br>100 081-123-4567 (nspnia                             | พาะตัวเลขเก่านั้นใ               |                                                                   |                     |             |
|                                     |                                                                      |                                  | ตกลง เริ่มใหม่                                                    |                     |             |

 หลังจากที่กรอก "เลขบัตรประชาชน และ วัน/เดือน/ปีเกิด" หน้าจอจะปรากฏดังภาพ จากนั้น คลิกเมนู "สมัคร"

| ฝ่ายรับเข้าศึกษา                                                                           | ข่าวประชาสัมพันธ์    | รับสมัคร                                          | ประวัตินักศึกษาใหม่                 | A 1100200231542 · |
|--------------------------------------------------------------------------------------------|----------------------|---------------------------------------------------|-------------------------------------|-------------------|
|                                                                                            | <b>Н</b> а́пąɑs      | <b>คะ</b><br>ระเบียบการสมัคร                      | <b>C</b><br>กำหนดการรับสมัคร        |                   |
|                                                                                            | <b>ไ</b><br>สมัครสอบ | ประกาศผล                                          | <b>—</b><br>คู่มือ และเอกสารเผยแพร่ |                   |
|                                                                                            | สมัครสอบคัดเลือ      | กบุคคลเข้าศึกษา มหาวิทยาง<br>ประจำปีการศึกษา 2564 | ลัยราชภัฏสวนสุนันทา                 |                   |
| <ul> <li>ข้อมูลส่วนตัว</li> <li>ข้อมูลการสมัครสอบคื</li> <li>สมัครสอบ</li> </ul>           | ัดเลือก              |                                                   |                                     |                   |
| » การรับสมัครปกศึกษา ระดับบริญญาตรี ภาพปกติ ประชำมีการศึกษา 2564 (spuh 2 Portfolio) testtt |                      |                                                   |                                     |                   |

 หลังจาก คลิกเมนู "สมัคร" หน้าจอจะปรากฏดังภาพ นักศึกษาควรศึกษาข้อมูลและทำ ความเข้าใจเกี่ยวกับรายละเอียดและข้อตกลงการสมัคร ซึ่งนักศึกษาสามารถ Download เอกสาร ประกาศรับสมัครจากนั้นทำการ "เลือกสาขาวิชา" และ คลิก "ยอมรับเงื่อนไข"

| ฝ่ายรับเข้าศึกษา             | ข่าวประชาสัมพันธ์                                              | รับสมัคร                                                                                                    | ประวัตินักศึกษาใหม่                                                                                                    |
|------------------------------|----------------------------------------------------------------|----------------------------------------------------------------------------------------------------|----------------------------------------------------------------------------------------------------|
|                              | รอบการรับสมัคร : รับสมัครนักศึกษาใหม่ ภาคปกติ ระดับปริณณ       | าตรี ประจำปีการศึกษา 2567 (รอบที่ 1 Portfolio) รับตรง ครั้งที่ 1                                                                                                    |                                                                                                    |
| งกลายาวิชา                   |                                                                |                                                                                                    |                                                                                                    |
| ว่าเป็นการ                   | <ul> <li>ขึ้นตอนที่ 1 - เลือกรายวิชาที่ต้องการสมัคร</li> </ul> |                                                                                                    |                                                                                                    |
| 2.ข้อมูลส่วนตัว              | สถานภาพถางการศึกษา "                                           | แผนการเรียน *                                                                                                    |                                                                                                    |
| รอด่าเนินการ                 | ส่วเรือการศึกษาระดับชั้น ม.6                                   |                                                                                                    |                                                                                                    |
| 3.ข้อมูลติดต่อ               |                                                                |                                                                                                    |                                                                                                    |
| รอด่าเป็นการ                 | "อื่นๆ ไปรดระบุ                                                | เกรดเฉลี่ยสะสม (GPA                                                                                                    | X) *                                                                                                    |
| 4 ข้อมูลการศึกษา             |                                                                |                                                                                                    |                                                                                                    |
| ้อด้าเดินการ                 | สามาริชาที่สะโอร                                               |                                                                                                    |                                                                                                    |
| ก้อนอยังโดงรอง               | 1201 - คริกสาสคร์ (พรักสกรสุขางวงก)                            |                                                                                                    |                                                                                                    |
| ของสมุขากระบบ<br>อด่าเนินการ | seal ( Historiatia (Herigeadeonilen)                           | -                                                                                                    |                                                                                                    |
|                              | วิทยาเขต/ศูนย์ *                                               | คณะ/วิทยาลัย *                                                                                                    |                                                                                                    |
| 6.ยินยินขอมูล                | วิทยาเขตนครปฐม                                                 | v                                                                                                    |                                                                                                    |
| 201100010                    |                                                                | วิทยาลัยการจัดการเ                                                                                                    | ุตสาหกรรมบริการ                                                                                                    |
| 7.พิมพ์เอกสาร                | หลักสูตร *                                                     | ประเภทหลักสูตร *                                                                                                    |                                                                                                    |
| Jachildums                   | ครุศาสตรบัณฑิต สาขาวิชาคณิตศาสตร์ (หลักสตรสองภาษา)             | ∨ ปรีณณาตรี                                                                                                    |                                                                                                    |
|                              |                                                                |                                                                                                    |                                                                                                    |
|                              | ■E:  < <   1 an 35 <b>&gt; 3</b>                               | → юож ะ<br>มหาวิทยาลัยราชภัฏตวมสุนัน                                                                                                    | n                                                                                                    |
|                              | ■E:  < <   ■1 avr as >>>                                       | ุ่มหาวิทยาลัยราชภัฏสวมสุบัท<br>ปฏิทินการวัยสมัครสอบคัดเลือกเช้าที่กษาศึกษาโนมหา<br>ระดับบริญญาตรี ภาคปกติ ประจำปิการศึกษา 2567 (รอบรั<br>สิตกรรม                                                                                                    | าา<br>ไทยากัยราชมัฏสรมสุบันทา<br>1 Portfolio) รับตรง ครึ่งที่ 1<br>วัน / เสือน / รี                                                                                                    |
|                              | ■E:  < <   ■1 avr as >>>                                       | ุ่มหาวิทยาลัยราชภัฏสวมสุบัท<br>ปฏิทินการวัยสมัครสอบค์คเลือกเข้าที่กษาศึกษาไมนหว่<br>ระดับเริญญาตรี ภาคบกติ ประจำปิการศึกษา 2567 (รอบรั<br>กิจกรรม                                                                                                    | าา<br>ไทยากัยราชมัฏสวนสุบันทา<br>1 Portfolio) รับตรง ครึ่งที่ 1<br>วัน / เดือน / ปี                                                                                                    |
|                              | ■E   < <   1 avr as >>>                                        | มหาวิทยาลัยราชภัฏสวมสุบัก<br>ปฏิพินการวัยสมัครสอบค์คเลือกเข้าศึกษาไหนหว่<br>ระดับบริญญาตรี ภาคปกติ ประจำปีการศึกษา 2567 (รอบรั<br>กิจกรรม<br>วัยสมัครพระ Internet สี Interps://admission.seu.ac.th/                                                                                                    | าา<br>ว่ายากัยวารบัฏสวนสุบันทา<br>1 Portfolio) วับตรง ครั้งที่ 1<br>วัน / เดือน / ปี<br>18 - 31 ธ.ศ. 2566                                                                                                    |
|                              | ■E   < <   ■1 avr as >>>                                       | มหาวิทยาลัยราชภัฏสวมสุบัก<br>ปฏิพินการวัยสมัครสอบส์คเลือกเข้าศึกษาศึกษาไมนพา<br>ระดับปริญญาตรี ภาคปกติ ประจำปิการศึกษา 2567 (วลบรั<br><u>กิจกรรม</u><br>รับสมัศรทรง internet ที่ https://admission.ssnu.ac.th/<br>ข้าระนับค่าธรรมเนื้อมการสักหน่าน Mobile Banking Application<br>ญณะการ                                                                                                    | าา<br>ทยาลัยวาหภัฏสวนสุบันทา<br>1 Portfolio: วับตรง ครั้งที่ 1<br>วัน / เสือน / ปี<br>18 - 31 ล.ค. 2566<br>18 - 31 ล.ค. 2566                                                                                                    |
|                              | ■E   < <   1 avr as > >)                                       | มหาวิทยาดีธรารภัฏสวบสุบัน<br>ปฏิทินการวัยสมัครสอบค์คเลือกเจ้าศึกษาศึกษาไนมหา<br>ระดับบริญญาตรี ภาคปกติ ประจำปิการศึกษา 2567 (วลบร์<br>กิจกรรม<br>วัณณีรหาร Internet ที่ https://sdmission.ssru.ac.th/<br>ชำระนับกำรรรมเป็นมารณ์กรม่าน Mobile Banking Application<br>มูลอนการะ<br>ผู้หมัดรอกระเบียนในระบบ TCAS ที่ https://student.mytcas.com/                                                                                                    | <ol> <li><sup>13</sup><br/>พยายับราชภัฏสวนสุบันทา</li> <li><sup>1</sup> Portfolio) วับตรง ครั้งที่ 1</li> <li><u>วัน / เดือน / ปี</u></li> <li>18 - 31 ถ.ศ. 2566</li> <li>18 - 31 ถ.ศ. 2566</li> <li>23 ถ.ศ. 2566 - 5 ก.ท. 2567</li> </ol>                               |
|                              | <b>■</b> (   < < <b>■ i</b> an as > >)                         | มหาวิทยาลัยราชกัฏตรมสุบัน<br>ปฏิทินการวับสมัครสอบคัดเลือกเข้าศึกษาศึกษาไมมพา<br>ระดับบริญญาทรี ภาคปกติ ประจำปิการศึกษา 2567 (รอบรั<br>กิจกรรม<br>วันสมัครทรง Internet ที่ https://studeission.ssru.ac.th/<br>ช่าระเป็นค่าธรรมเป็นมารณมีคม่าน Mobile Banking Application<br>พุณธากร                                                                                                    | าา<br>ไทยาศัยราพภัฏสวนสูบันทา<br>1 Portfolio) วับตาง ครั้งที่ 1<br>วัน / เดือน / ปี<br>18 - 31 ณ. 2566<br>23 ณ. 2566 - 5 ณ. 2567<br>8 ณ. 2566                                                                                                    |
|                              | ■E   ( <   ■ i avr a: > >)                                     | มหาวิทยาลัยราชภัฏสวบสุบัท<br>ปฏิทินการวับสมัครสอบคังเลือกเข้าสึกหาสึกหาไม่มหา<br>ระดับบริญญาตรี ภาคปกติ ประจำปิการศึกษา 2567 (รอบรั<br>ทิจกรรม<br>วันสมัครทรายเลี้ยมการณ์กระดำบ Mobile Banking Application<br>พูดมหารา<br>ผู้หมัดสายแบ็บนโบรบบ TCAS ที่ https://student.mytcas.com/<br>ประการาชส์ผู้มีมีครั้งสอบคัณยึก กับ เฉาและอยคามพี่เอย<br>ที่ https://admission.ssru.ac.th/                                                                                                    | าา<br>ไทยาลัยราษภัฏสวนตุบันทา<br>1 Portfolio) วิบตรง ครั้งที่ 1<br>วัน / เดือน / ปี<br>18 - 31 ณ. 2566<br>23 ณ. 2566 - 5 ณ. 2567<br>ธิ ณ. 2566                                                                                                    |
|                              | ■E   < <   ■ # avr as >>>                                      | มหาวิทยาลัยราชภัฏสวมสุบัท<br>ปฏิทินการวับสมัครสอบคัดเลือกเข้าที่กษาที่กษาไหนาพว่<br>ระดับบริญญาตวี ภาคปกติ ประจำปิการศึกษา 2567 (รอบรั<br>สินชมัตรพระ โกtemet ที่ https://admission.ssru.ac.th/<br>ห่าระเป็นตำธรรมเป็นมารถมักรณ์าน Mobile Banking Application<br>พุณบาตาร<br>ผู้หมัดสายหมัดเป็นระบบ TCAS ที่ https://student.mytcas.com/<br>ประกาศวรรัฐสินศีตรียดบติกเลือก วัน เรือกาศวิตอบ ที่<br>https://admission.ssru.ac.th/<br>ธอบขั้มกาษณ์ Colline ธูรายตรมชิตศี https://admission.ssru.ac.th/                                                                                                    | า<br>โทยาลัยราษภัฏสวนสุบันทา<br>1 Portrollo) วับตรง ครั้งที่ 1<br>7ัน / เดือน / ปี<br>18 - 31 ส.ค. 2566<br>23 ค.ค. 2566 - 5 ค.พ. 2567<br>8 ค.ย. 2566<br>15 ก.ย. 2566                                                                                                    |
|                              | ■E   < <   ■ # ava as >> >                                     | มหาวิทยาลัยราชภัฏสวมสุบัท<br>ปฏิพิมารวัยสมัครสอบคัดเลือกเจ้าภักษาศึกษาไมนหว่<br>ระดับบริญญาตรี ภาคปกติ ประจำปีการศึกษา 2567 (รอบรั<br>ทิจกรรม<br>รับมีสารหระโนศรอรรณอะ                                                                                                    | 17<br>พยายีบราชภัฏสวนตุบันทา<br>1 Portfolio) วับตรง ครั้งที่ 1<br><b>วัน / เดือน / ปี</b><br>18 - 31 ณ. 2566<br>23 ณ. 2566 - 3 ก.พ. 2567<br>มี ก.ช. 2566<br>20 ก.ช. 2566                                                                                                 |
|                              | <b>■</b> ( < < <b>■</b> ( <b>a</b> w <b>a &gt; &gt;</b> )      | มหาวิทยาลัยราชภัฏตรมสุบัท<br>ปฏิทินการวับสมัครสอบคัดเลือกเข้าสักษาศักยาไม่มหา<br>ระดับบริญญาทรี ภาคปกลิ ประจำปิการศึกษา 2567 (รอบริ<br>กิจกรรม<br>วันสมัครทรง Internet ที่ https://admission.ssru.ac.th/<br>ชาระเป็นค่าธรรมเป็นไม่ระบบ 1045 ที่ https://studient.myteas.com/<br>ผู้แม้คลาดหมือเป็นไประบบ 1045 ที่ https://studient.myteas.com/<br>ประกาศราชส์อยู่มีสิทธิ์สอบคัดเลือก วัน เอาและสอกาสโดยม<br>ที่ https://domission.ssru.ac.th/<br>ประกาศราชส์อยู่มีสิทธิ์ชาติการ ที่ https://sdmission.ssru.ac.th/<br>ประกาศราชส์อยู่มีสิทธิ์ชาติการ ที่ https://sdmission.ssru.ac.th/<br>ประกาศราชส์อยู่มีสิทธิ์ชาติการ ที่ https://sdmission.ssru.ac.th/<br>ประกาศราชส์อยู่มีสิทธิ์ชาติการ ที่ https://sdmission.ssru.ac.th/                                                                                                    | าา<br>ไทยาศัยราพภัฏสวนตูบันทา<br>1 Portfolio) วับทาง ครึ่งที่ 1<br>7ัน / เดียน / ปี<br>18 - 31 ก.ศ. 2566<br>23 ก.ศ. 2566 - 5 ก.ห. 2567<br>8 ก.ศ. 2566<br>10 - 31 ก.ศ. 2566<br>20 ก.ศ. 2566<br>20 ก.ศ. 2566                                                               |
|                              |                                                                | มหาวิทยาลัยราชกัฏสวมสุนัพ<br>ปฏิทินการวับสมัครสอบคัดเลือกเข้าสึกษาสึกษาไม่มหา<br>ระดับบริญญาตวี ภาคปกติ ประจำปิการสึกษา 2567 (รอบรั<br>กิจกรรม<br>วันสมัครทร internet ที่ https://dmission.ssru.ac.th/<br>ชำรณินท่าธรรมเป็นมารณ์การทำ Mobile Banking Application<br>พูดมราการ<br>ผู้กลังสารแป้นประบบ TCAS ที่ https://studiest.mytcas.com/<br>ประการการเป็นประบบ TCAS ที่ https://studiest.mytcas.com/<br>ประการการเป็นประบบ TCAS ที่ https://studiest.mytcas.com/<br>ประการการเป็นประบบ TCAS ที่ https://studiest.mytcas.com/<br>ประการการเชื่อผู้มีสินธีเลยเค้าเลือก วัน เอาแนะอยากเรียม<br>ที่ https://studiest.mst.ac.th/<br>สินธีเกตะการเป็นอยู่มีสินธีเลยเครือมระบบใหม่งกระบบ.com/<br>ประการการเชื่อผู้มีสินธีเลยเครือมระบบใหม                                                                                                    | าา<br>ไทยาได้ชวางกัฏสวยสูบันทา<br>1 Portfolio) วับกาง ครั้งที่ 1<br>7ัน / เดือน / ปี<br>18 - 31 ณ. 2566<br>23 ณ. 2566 - 5 ณ. 2567<br>8 ณ. 2566<br>10 - 20 ณ. 2566<br>20 - 24 ณ. 2566                                                                                     |
|                              |                                                                | มหาวิทยาลัยราชภัฏสวบสุบัท<br>ปฏิทินการวัยสมัครสอบคัคเลืองเข้าศึกษาลิกษาไปแห่งว่<br>ระดับบริญญาตรี ภาคปกติ ประจำปิการศึกษา 2567 (รอบรั<br>กิจการม<br>รับสมัครทรง Internet ซี้ https://admission.ssru.ac.th/<br>ข่าระในท่ารรวมสื่อมาราสมัครหัว Mobile Banking Application<br>พระบาทร<br>ผู้หมักสามารมโอนโประบบ TCAS ที่ https://admission.ssru.ac.th/<br>ข่าระในท่ารรวมสื่อมีหรือเป็นการที่ https://admission.ssru.ac.th/<br>ข้างการการขึ้อผู้มีสินธิ์จำมีการที่ https://admission.ssru.ac.th/<br>เป็นการการขึ้อผู้มีสินธิ์จำมีการที่ https://admission.ssru.ac.th/<br>เป็นการการขึ้อผู้มีสินธิ์จำมีการที่ https://admission.ssru.ac.th/<br>เป็นก็การการนั้นโมษณ์กินตารการกายกันตรี https://admission.ssru.ac.th/<br>เป็นก็การการนั้นโมษณ์กินตารการการการขณะที่สินธิ์จะไปไป<br>ที่ https://admission.ssru.ac.th/                                                                                                    | <ul> <li>หมาลัยวาษกัฎสวนซุบันทา</li> <li>1 Portfolio) วับสวล ครั้งที่ 1</li> <li>31 8 - 31 ณค. 2566</li> <li>18 - 31 ณค. 2566</li> <li>23 ณค. 2566 - 5 ณห. 2566</li> <li>20 ณย. 2566</li> <li>20 ณย. 2566</li> <li>20 - 24 ณย. 2566</li> <li>27 - 30 ณв. 2566</li> </ul> |
|                              | ■::   < < : • • • • • • • • • > > > > > > > > > >              | มหาวิทยาลัยราชภัฏสวมสุบัท<br>ปฏิทินการวัยสมัครสอบคัดเลือกเข้าที่กษาที่กษาไหนา<br>ระดับบริญญาตรี ภาคปกติ ประจำปิการศึกษา 2567 (รอบรั<br>กิจการรม<br>รับสมัครรรมเมือนการหมักหน้า Mobile Banking Application<br>พุธมาศารร<br>ผู้หมัดสายหนังปนในระบบ TCAS ที่ https://student.mytcas.com/<br>ประกาศารชาชิ้งผู้มีกิตร์สิดบดิกเลิก วัน เรื่อง/student.mytcas.com/<br>ประกาศารชาชิ้งผู้มีกิตร์สิดบดิกเลิก วัน เรื่อง/student.mytcas.com/<br>ประกาศารชาชิ้งผู้มีกิตร์สิดบดิกเลิก วัน เรื่อง/student.mytcas.com/<br>ประกาศารชาชิ้งผู้มีกิตร์สิดบดิกเลิก วัน เรื่องสารชาชิ้งคนางไป<br>ประกาศการชิ้งผู้มีกิตร์สิดบดิกเลิก วัน เรื่องสารสารสารสารขณามี<br>11 https://admission.ssru.ac.th/<br>นักศึกษาการมีในสตร์มนอกระบบ-มาร์สินที่ หรือมตรายใหลาย<br>เป็นประการมีนอดร้างแหลายกระบบรายสารสารสารขณาไประกินักศึกษาใหม่<br>11 https://admission.ssru.ac.th/                                                                                        | า<br>พษายีบราชภัฏสวนสุบันทา<br>1 Portfolio) วับกรง ครั้งที่ 1<br><b>วัน / เดือน / ปี</b><br>18 - 31 ก.ศ. 2566<br>23 ก.ศ. 2566 - 5 ก.พ. 2567<br>สิ ก.ย. 2566<br>20 ก.ย. 2566<br>20 ก.ย. 2566<br>20 - 24 ก.ย. 2566                                                         |
|                              |                                                                | มหาวิทยาลัยราชภัฏตรมอุบัต<br>มหาวิทยาลัยราชภัฏตรมอุบัต<br>ปฏิทินการวับสมัครสอบคัดเลือกเข้าสักษาสักษา<br>ระดับบริญญาทรี ภาคปกลี ประจำปิการศึกษา 2567 (รอบรี<br>กิจกรรม<br>วับสมัครทรร และคาย ที่ https://admission.ssru.ac.th/<br>ชำระเป็นค่ารรรมเป็นมารณ์ที่หน่าน Mobile Banking Application<br>พุทธมากระเป็นไประบบ TCAS ที่ https://student.mytcas.com/<br>ประกาศราชสี่อยู่มีใหล่อื่อยงคิดเลือก วัน เอาและสอกาสโดยน<br>ที่ https://admission.ssru.ac.th/<br>ประกาศราชสี่ออู่มีใหล่อื่อยงคิดเลือก วัน เอาและสอกาสโดยน<br>ที่ https://admission.ssru.ac.th/<br>ประกาศราชสื่ออู่มีใหล่อยู่มีสาย ที่ https://admission.ssru.ac.th/<br>ประกาศราชสี่ออู่มีใหล่อย่างๆ ที่ https://admission.ssru.ac.th/<br>ประกาศราชสอบสีตและชี้กระบบการกายสายสายการประเพิมศรีกษาไหม่<br>ที่ https://admission.ssru.ac.th/<br>ประกาศราชสอบสีตและสายการราชกายสายสายการที่เร็บไปตร์<br>https://admission.ssru.ac.th/                                         | าา<br>พยาตัวราชภัฏสวมสุบันตา<br>1 Portfolio) วับกาง ครึ่งที่ 1<br>2 18 - 31 ก.ศ. 2566<br>23 ก.ศ. 2566 - 5 ก.พ. 2567<br>8 ก.ศ. 2566<br>20 ก.ศ. 2566<br>20 ก.ศ. 2566<br>20 ก.ศ. 2566<br>20 ก.ศ. 2566<br>20 ก.ศ. 2566<br>20 ก.ศ. 2566<br>4 - 7 ก.พ. 2567                    |
|                              |                                                                | มหาวิทยาลัยราชญัฏสวมสุนัพ<br>ปฏิทินการวับสมัครสอบคัณสือกเข้าสักษาสักษาไม่มหา<br>ระสับบริญญาตรี ภาคปกติ ประจำปิการสักษา 2567 (รอบรั<br>วัชสมัครทาง Internet ที่ https://dmission.ssru.ac.th/<br>ชำระเงินท่ารรวมเปียมการหมักหน่าน Mobile Banking Application<br>พุณธาการ<br>ผู้หมัดสารเป็นประวบ TCAS ที่ https://dmission.ssru.ac.th/<br>ชำระกงานข้อผู้มีสี่เรียงเค้าเมือก วัน เอาและอย่างมีต่อย<br>ที่ https://dmission.ssru.ac.th/<br>สิ่งสัมหาษณี Online สูงายละเงิดที่ https://dmission.ssru.ac.th/<br>ประการการข้อผู้มีสี่เรียงเค้าเมือก วัน เอาและอย่างมีต่อย<br>ที่ https://dmission.ssru.ac.th/<br>สิ่งสัมหาษณี Online สูงายละเงิดที่ https://dmission.ssru.ac.th/<br>ประการการข้อผู้มีสี่หรึ่งที่เกิด ที่ https://dmission.ssru.ac.th/<br>ประการการข้อผู้มีสี่เรียงกระกาะเงิดระกะประการที่เริ่มได้กงะโณม<br>ที่ https://dmission.ssru.ac.th/<br>ผู้สมัครป็นไฟอ์ไฟร์ Clearing House (ISUU TCAS)<br>ด้ากระวงกระกษณ์กระบบ (TCAS) | าา<br>Inter ที่ยวาพญัตวมสุบันทา<br>1 Portfolio) วับกาง ครั้งที่ 1<br>2 18 - 31 ก.ก. 2566<br>18 - 31 ก.ก. 2566<br>23 ก.ค. 2566 - 5 ก.ห. 2567<br>24 ก.ย. 2566<br>20 - 24 ก.ย. 2566<br>20 - 24 ก.ย. 2566<br>20 - 24 ก.ย. 2566<br>27 - 30 ก.ย. 2566<br>6 - 7 ก.ห. 2567       |

5. หลังจาก คลิกเมนู "ยอมรับเงื่อนไข" หน้าจอจะปรากฏดังภาพ ผู้สมัครสอบต้องกรอกข้อมูล ส่วนบุคคล แล้วคลิกเมนู **"ถัดไป"** 

|    | ฝ่ายรับเข้าศึกษา              | ข่าวประชาสัมพันธ์                                            | รับสมัคร                                  | ประวัตินักศึกษาใหม่              | A 1100200231542 v |
|----|-------------------------------|--------------------------------------------------------------|-------------------------------------------|----------------------------------|-------------------|
|    |                               | รอบการรับสมัคร : การรับสมัครนักศึกษา ระดับปร <b>ิญญาต</b> รี | ภาคปกติ ประจำปีการศึกษา 2564 (รอบที่ 2 Pa | ortfolio) testtt                 |                   |
| *  | ใเลือกสาขาวิชา<br>เรียบร้อย   | <ul> <li>ขั้นตอนที่ 2 - กรอกข้อมูลส่วนตัว</li> </ul>         |                                           |                                  |                   |
| R= | 2.ข้อมูลส่วนตัว<br>ดำเนินการ  | คำนำหน้าชื่อ *                                               | ຮ່ວ (ເ                                    | (ภาษาไทย) *                      |                   |
|    | วบ้อนออีกต่อ                  | นาย                                                          | v 0a                                      | ลธียา                            |                   |
|    | รอดำเนินการ                   | นามสกุล (ภาษาไทย) *                                          | เลขบั                                     | มัตรประชาชน                      |                   |
| 80 | 4.ข้อมูลการศึกษา              | เลิศอนันต์                                                   | 1-1                                       | 1002-00231-54-2                  |                   |
|    | รอดำเนินการ                   | เลขหนังสือเดินทาง                                            | ĴU-1/                                     | เดือน-ปีเกิด (เช่น 01-01-2564) * |                   |
| ×2 | 5.ข้อมูลผู้ปกครอง             |                                                              | 11-                                       | -04-2529                         | <b></b>           |
|    | รอดำเนินการ                   | IWFI *                                                       | ศาสเ                                      | un *                             |                   |
| Ø  | 6.ยืนยันข้อมูล<br>รอดำเนินทาร | ชาย                                                          | ∨ ųn                                      | ns                               | ~                 |
| ē  | 7.พิมพ์เอกสาร                 | เชื้อชาติ "                                                  | สัญช                                      | ชาติ *                           |                   |
| _  | รอด่ำเนินการ                  | โทย                                                          | ✓ Ins                                     | ۱IJ                              | ~                 |
|    |                               | สถานภาพร่างกาย *                                             |                                           | ,                                |                   |
|    |                               | ไม่พิการ                                                     | 0                                         |                                  |                   |
|    |                               |                                                              | ข้อมกลับ                                  | ทัดโป                            |                   |

 หลังจาก คลิกเมนู "ถัดไป" หน้าจอจะปรากฏดังภาพ ผู้สมัครสอบต้องกรอกข้อมูลที่ติดต่อ ได้สะดวก แล้วคลิกเมนู "ถัดไป"

|     | ฝ่ายรับเข้าศึกษา                 | ข่าวประชาสัมพันธ์                                              | รับสมัคร                           | <b>ประวัตินักศึกษาใหม่</b>                 |        |
|-----|----------------------------------|----------------------------------------------------------------|------------------------------------|--------------------------------------------|--------|
|     | 5                                | อบการรับสมัคร : การรับสมัครนักศึกษา ระดับปริญญาตรี ภ           | าคปกติ ประจำปีการศึกษา 2564 (รอบที | n 2 Portfolio) testtt                      |        |
| *   | ใเลือกสาขาวิชา<br>เรียบร้อย      | <ul> <li>ขั้นตอนที่ 3 - กรอกข้อมูลที่ติดต่อได้สะดวก</li> </ul> |                                    |                                            |        |
| R=  | 2 ข้อมูลส่วนตัว<br>เรียบร้อย     | เลขที่ *<br>189/176                                            |                                    | нцћ *<br>10                                |        |
|     | 3.ข้อมูลติดต่อ<br>ดำเนินการ      | 00                                                             |                                    | nuu<br>10.005%                             |        |
|     | 4.ข้อมูลการศึกษา<br>รอดำเนินการ  | Usina *                                                        |                                    | จังหวัด *                                  |        |
| 29. | 5.ข้อมูลผู้ปกครอง<br>รอดำเนินการ | ไทย<br>อำเภอ/เขต *                                             | v                                  | นนกปุรี<br>ด้าบล/แขวง *                    | $\sim$ |
|     | 6.ยืนยันข้อมูล<br>รอดำเนินการ    | บางกรวย                                                        | ~                                  | วัดขออ                                     | $\sim$ |
| ē   | 7.พิมพ์เอกสาร<br>รอดำเนินการ     | รศัสไปรษณีย์ *<br>11130                                        | ~                                  | Stua * chontiya legissru ac th             |        |
|     |                                  | โทรศัพท์มือถือ *<br>084-155-9470                               |                                    | เมอริกรศัพท์<br>02-160-1380                |        |
|     |                                  | เช่น 081-123-4567 (กรอกเฉพาะตัวเลขเท่านั้น)<br>แฟทซ์           |                                    | เช่น 02-123-4567 (กรอกเฉพาะตัวเลขเท่านั้น) |        |
|     |                                  | 02-160-1262<br>เช่น 02-123-4567 (กรอกเฉพาะตัวเลขเท่านั้น)      |                                    |                                            |        |
|     |                                  |                                                                | ย้อนกลับ                           | ñatu                                       |        |

7. หลังจาก คลิกเมนู **"ถัดไป"** หน้าจอจะปรากฏดังภาพ ผู้สมัครสอบต้องกรอกข้อมูล การศึกษา แล้วคลิกเมนู **"ถัดไป"** 

|    | ฝ่ายรับเข้าศึกษา                  | ข่าวประชาสัมพันธ์                                     | รับสมัคร                                     | ประวัตินักศึกษาใหม่                                | A 1100200231542 v |
|----|-----------------------------------|-------------------------------------------------------|----------------------------------------------|----------------------------------------------------|-------------------|
|    |                                   | รอบการรับสมัคร : การรับสมัครนักศึกษา ระดับปริญญาต     | รี ภาคปกติ ประจำปีการศึกษา 2564 (รอบที่ 2 Po | ortfolio) testtt                                   |                   |
| *  | ใเลือกสาขาวิชา<br>เรียบร้อย       | <ul> <li>ขั้นตอนที่ 4 - กรอกข้อมูลการศึกษา</li> </ul> |                                              |                                                    |                   |
| A= | 2.ข้อมูลส่วนตัว<br>เรียบร้อย      | ประเทศของสถานศึกษา *                                  | จังหวั                                       | ัดของสถานศึกษา *                                   |                   |
|    | 3.ข้อมูลติดต่อ                    | โทย                                                   | ✓ nş.                                        | งเทพมหานคร                                         | ~                 |
|    | เรียบร้อย<br>4.ข้อมลการศึกษา      | อากอของสถานศกษา "<br>บางกอกใหญ่                       | ຕາມລ<br>> ວິດເ                               | ของสถานศกษา "<br>ท่าพระ                            | ~                 |
| T  | ดำเนินการ                         | รหัสไปรษณีย์ *                                        | ชื่อสถ                                       | านศึกษา *                                          |                   |
| ۶ç | 5.ข้อมูลผู้ปกครอง<br>รอด่านมีแกวร | 10600                                                 | v آ50                                        | เรียนเทคนิคกรุงเทพพณีชยการ กรุงเทพมหานคร           | ~                 |
|    | 6 ยืนยันข้อมูล                    | ชื่อสถานศึกษาอื่น                                     | เบอร์ไ                                       | เกรศัพท์                                           |                   |
| T  | รอดำเนินการ                       |                                                       | ะ                                            | -XXX-XXXX<br>02-123-4567 (กรอกเฉพาะตัวเลขเท่านั้น) |                   |
| ē  | 7.พิมพ์เอกสาร<br>รอด่าเบินดาร     | แฟกซ์                                                 |                                              |                                                    |                   |
|    |                                   | XX-XXX-XXXX                                           |                                              | 4                                                  |                   |
|    |                                   | เช่น 02-123-4567 (กรอกเฉพาะตัวเลขเทานัน)              | ย้อนกลับ                                     | άατυ                                               |                   |

8. หลังจาก คลิกเมนู "ถัดไป" หน้าจอจะปรากฏดังภาพ ผู้สมัครต<sup>้</sup>องตรวจสอบข้อมูลส่วนตัว ข้อมูลติดต่อ ข้อมูลการศึกษา และข้อมูลการสมัครสอบ ก่อนทำการยืนยันข้อมูล หรือแก้ไขข้อมูลคลิก ตรงที่ แก้ไข จากนั้น คลิกเมนู **"สมัครสอบคัดเลือก"** และดำเนินการพิมพ์เอกสาร

| <ul> <li>sumsburbs : resturbiorhorhol solutionarden 254 (sold 2 Perdoloj estis</li> <li>slogenradon</li> <li>slogenradon</li> <li></li></ul>                                                                                                    |                        | ฝ่ายรับเข้าศึกษา              | ข่าวประชาสัมพันธ์                                                                                                    | รับสมัคร                    | <b>ประวัตินักศึกษาใหม่</b> A 1100200231542 < |        |  |
|----------------------------------------------------------------------------------------------------|------------------------|-------------------------------|----------------------------------------------------------------------------------------------------|-----------------------------|----------------------------------------------|--------|--|
| <ul> <li>i ukunurbai</li> <li>i ukunurbai</li> <li>i ukunur</li></ul>                                                                                                    |                        | Sal                           | มการรับสมัคร : การรับสมัครนักศึกษา ระดับปริญญาตรี ภาคปกติ ประ                                                                                                    | ะจำปีการศึกษา 2564 (รอบเ    | n 2 Portfolio) testtt                        |        |  |
| Signaturba   Signaturba   Signaturba <th>🗙 1.<br/>  13</th> <th>เเลือกสาขาวิชา<br/>รียบร้อย</th> <th>🗸 ขั้นตอนที่ 6 - ยืนยันข้อมูล</th> <th></th> <th></th> <th></th>                                                                                                    | 🗙 1.<br>  13           | เเลือกสาขาวิชา<br>รียบร้อย    | 🗸 ขั้นตอนที่ 6 - ยืนยันข้อมูล                                                                                                    |                             |                                              |        |  |
| Solupidota   Solupidota   Solutiona   Solupidota   Solutiona   Solupidota   Solupidota   Solupidota   Solutiona   Solupidota   Solutiona   Solupidota   Solutiona   Solutiona   Solutiona   Solutiona   Solutiona   Solutiona   Solutiona   Solutiona   Solutiona   Solutiona   Solutiona   Solutiona   Solutiona   Solutiona   Solutiona   Solutiona   Solutiona   Solutiona   Solutiona   Solutiona   Solutiona   Solutiona   Solutiona                                                                                                    | R= 2                   | 2.ข้อมูลส่วนตัว<br>รียบร้อย   | <u>ข้อมูลการสมัครสอบ</u><br>ประเภณกระมิโคร                                                                                                    |                             | สาขารีษาที่สมัดร                             |        |  |
| <ul> <li>Adagmention methods and state of the state of the state o</li></ul> | ∑ 3<br>  <sup>13</sup> | 3.ข้อมูลติดต่อ<br>รียบร้อย    | การรับสมัครนักศึกษา ระดับปรัญญาตรี ภาคปกติ ประจำปีการศึกษา 2564 (                                                                                                    | (รอบที่ 2 Portfolio) testtt | สายาวอาแสมหร<br>1108 : สังคมศึกษา            | ~      |  |
| <ul> <li>Subuptionsol<br/>stocker<br/>stocker<br/>Subuptionsol<br/>stocker<br/>Subuptionsol<br/>stocker<br/>Subuptionsol<br/>stocker<br/>Subuptionsol<br/>Subuptionsol</li></ul>                                                                                                    | <b>1</b> 4             | 4.ข้อมูลการศึกษา<br>รียบร้อย  | ครุสาสตร์<br>ครุสาสตร์                                                                                                    | v                           | สวนสุนันทา                                   | ~      |  |
| <ul> <li>shubbaya<br/>nitarras</li> <li>7 Swionars<br/>schuburs</li> <li>2 Subjection</li> <li>2 Subjection</li> <li>3 Subjection</li> <li>3 Subjection</li></ul>                                                                                                    | ۶ <b>۹</b> 5<br>ا      | 5.ข้อมูลผู้ปกครอง<br>รียบร้อย | ราพสะของเการสขบ<br>ประกาศรายชื่อผู้มีสิทธิ์สอบคัดเลือก วัน เวลา และสถานที่สอบสัมภาษณ์ ในวัน                                                                                                    | นที่ 28 กุมภาพันธ์ 2564     |                                              |        |  |
| Yuwionas   Schoums                                                                                                    | 🕑 6<br>ດ໋              | 5.ยืนยันข้อมูล<br>ทำเนินการ   | ค่าสมัครสอบ (บาท)                                                                                                    |                             | 4                                            | h      |  |
| I Manarussin<br>I Istosen         Seurassubins: \$utainschinnlauf mande sickulärunned Uschümsefnen 2507 (souft Perteioio) Suces effekt 1           I Manarussin<br>I Istosen                                                                                                    | -<br>-<br>             | 7.พิมพ์เอกสาร<br>รอด่าเนินการ |                                                                                                    | 350.00<br>ย้อนกลับ          | สมัครสอบคัดเลือก                             |        |  |
| sournsSuahs : Suahsuhmuhul muhud suduUkuund suduUkuund suduUkuutau sudukuutau sudukuutauu sudukuukuu sudukuutauu sudukuutauu sudukuutautau sudukuutau sudukuutauu sudukuutauu sudukuutauutau sudukuutauutauutauutauu sudukuutauutauutauutauutauutauutauutauutauu                                                                                                    |                        |                               |                                                                                                    |                             |                                              |        |  |
| I Idaamandan        daouf 7 - 8ukaanas         I Idaamandan       6-4ŋ         I Idaamandan       (arana u         I Idaamandan       (arana u         I Idaamandana u       (arana u <tdi< th=""><th></th><th>SƏU</th><th>าารรับสมัคร : รับสมัครนักศึกษาใหม่ ภาคปกติ ระดับปริณณาตรี ประจำปีการศึ</th><th>ทษา 2567 (รอบที่ 1 Portfoli</th><th>o) รับตรง ครั้งที่ 1</th><th></th></tdi<>                                                                                                    |                        | SƏU                           | าารรับสมัคร : รับสมัครนักศึกษาใหม่ ภาคปกติ ระดับปริณณาตรี ประจำปีการศึ                                                                                                    | ทษา 2567 (รอบที่ 1 Portfoli | o) รับตรง ครั้งที่ 1                         |        |  |
| 2 daugabud: sudigabus: sudigabus: <th>👚 1.ເລັ<br/>ເຮັຍເ</th> <th>ลือกสาขาวิชา<br/>มนร้อย</th> <th>🗸 ขั้นตอนที่ 7 - พัมพ์เอกสาร</th> <th></th> <th></th> <th></th>                                                                                                    | 👚 1.ເລັ<br>ເຮັຍເ       | ลือกสาขาวิชา<br>มนร้อย        | 🗸 ขั้นตอนที่ 7 - พัมพ์เอกสาร                                                                                                    |                             |                                              |        |  |
| income       670200002       Instruct         2 3 dayadich       isavidauichum         1 doudou       isavidauichum         1 doudou       isavidauichum         1 doudou       isavidauichum         1 doudou       isavidauichum         1 doudou       isavidauichum         1 doudou       isavidauichum         1 doudou       isavidauichum         1 doudou       isavidauichum         1 doudou       isavidauichum         1 doudou       isavidauichum         1 doudou       isaviensindinunkui muundi sedulsturunes uschillisturunes uschillisturues uschillisturue uschilisturunes uschillisturunes uschillisturue                                                                                                    | R= 2.ขัง               | <sup>ู</sup> ้อมูลส่วนตัว     | เลขที่ผู้สมัคร                                                                                                    |                             | ชื่อ-สกุล                                    |        |  |
| Sobujáčnická skolováciu   Sobujáčnická skolováciu   Sobujáčnická <td< td=""><th>LSU</th><td>10500</td><td>671012010002</td><td></td><td>นางสาวก ข</td><td></td></td<>                                                                                                    | LSU                    | 10500                         | 671012010002                                                                                                    |                             | นางสาวก ข                                    |        |  |
| i totowie       i-002-00231-54-2       -         4 doujanrsfinan<br>istudiou       6ua       trafinitoloi         5 stografijinnisoo<br>istudiou       chontyja legisus achii       084-195-9470         6 funductoja       antrustriktion       084-195-9470         6 funductoja       studiou       014-195-9470         6 funductoja       studiou       014-195-9470         6 funductoja       studiou       014-195-9470         5 stografijinnisoo       studiou       014-195-9470         6 funductoja       studiou       studiou       3nanuorigué         5 stografijinnisoo       studiou       3nanuorigué       v         7 studionans       studiou       studiousinnissionisgentrimissuutinis       v       3nanuorigué       v         riguése       studiousinnissionisgentrimissuutinis       v       3nanuorigué       v         riguése       studiousinnissionisgentrimissuutinis       v       3nanuorigué       v         riguése       studiousinnissionisgentrimissuutinis       v       3nanuorigué       v         riguése       studiousinnissionisgentrimissuutinis       v       3nanuorigués       v         riguése       studiousinsionisgentrimissuutinis       v       3nanuorigués       v <tr< td=""><th>3.0</th><td>ว้อมูลติดต่อ</td><td>เลขบัตรประชาชน</td><td></td><td>เลขหนังสือเดินทาง</td><td></td></tr<>                                                                                                    | 3.0                    | ว้อมูลติดต่อ                  | เลขบัตรประชาชน                                                                                                    |                             | เลขหนังสือเดินทาง                            |        |  |
| 4 doujannshinini       bua       Insthilliobi         i studou       chontiya legistruacith       044-195-9470         6 douldouja       doomini anundi scudoustrunci scudoustrunci scudouscudoustrunci scudouscudoustrunci scudoustrunci scudouscudoustrunc                                                                                                    | ISU                    | 10500                         | 1-1002-00231-54-2                                                                                                    |                             | • ·                                          |        |  |
| isuooo       donttya kejastu auth       044-85-9470         Si Solujääjunsso       usunmisäis       attristräkis         isuooo       Sualasiunnundu siduutsunundi siduutsunundi siduutsunudi siduutsunudi siduutsunundi siduutsunundi siduutsunudi siduutsunudi siduutsunundi siduutsunundi siduutsunuti siduutsunutsunundi siduutsunundi siduutsunundi siduutsunundi siduutsunundi siduutsunundi siduutsunundi siduutsunundi siduutsunundi siduutsunundi siduutsunundi siduutsunundi siduutsunundi siduutsunundi siduutsunundi siduutsunundi siduutsunundi siduutsunundi siduutsunundi siduutsunundi siduutsunundi siduutsunutsunutsunudisusunutsunutsunundi siduu                                                                                                    | 4.0                    | <b>Jอมูลการศึกษา</b>          | อีเมล                                                                                                    |                             | โทรศัพท์มือดือ                               |        |  |
| Solujajunsso-             isudisu                usunovigu                 isudisu               usunovigu               ourusovisio               ourusovisio               ourusovisio               ourusovisio               convolvisio               ourusovisio               convolvisio               convolvisio               convolvisio               convolvisio               convolvisio               convolvisio               convolvisio               convolvisio               convolvisio               convolvisio               sonvolvisio               sonvolvisio               sonvolvisio               sonvolvisio               sonvolvisio               vision               vision                                                                                                    | เรียง                  | 10296                         | chontiya le@ssru.ac.th                                                                                                    |                             | 084-155-9470                                 |        |  |
| Studios infinitive in much Secultarum Substraum Secultarum Substraum Secultarum Substraum Secultarum Substraum Secultarum Substraum Secultarum Substraum Secultarum Substraum Secultarum Substraum Secultarum Secultarum Substraum Secultarum Substraum Secultarum Substraum Secultarum Substraum Secultarum Substraum Secultarum Substraum Secultarum Substraum Secultarum Substraum Substrau           | PA 5.0                 | <b>ม</b> ้อมูลผู้ปกครอง       | ประเภทการสมัคร                                                                                                    |                             | สาขาวิชาที่สมัคร                             |        |  |
| C Gududoga<br>Isouson       neux/nu-8u       Sneuson/gud         T Aluxinonars<br>dxulms       Sneusonausu       Sneusonausu       Sneusonausu       >         Automars       Sneusonausu       Sneusonausu       >       >       >         Automars       Ingundoomarusuutoms       Sneusonausu       >       >       >       >       >       >       >       >       >       >       >       >       >       >       >       >       >       >       >       >       >       >       >       >       >       >       >       >       >       >       >       >       >       >       >       >       >       >       >       >       >       >       >       >       >       >       >       >       >       >       >       >       >       >       >       >       >       >       >       >       >       >       >       >       >       >       >       >       >       >       >       >       >       >       >       >       >       >       >       >       >       >       >       >       >       >       >       >       >       >                                                                                                    | ទើម                    | มปรีอย                        | รับสมัครนักศึกษาใหม่ ภาคปกติ ระดับปริญญาตรี ประจำปีการศึกษา 2567 (รอบที่ 1 ค                                                                                                    | ortfolio) รับตรง ครั้งที่ 1 | 1201 : คณิตศาสตร์ (หลักสูตรสองภาษา)          | $\sim$ |  |
| Issuesce       Sneukonskonskins       Insukonskonskins       Insukonskonskins         Träukinnans       Staukonskon       Insukonskonskonskonskonskonskonskonskonskons                                                                                                    | 6.0                    | ว็นยันข้อมูล                  | คณะ/วิทยาลัย                                                                                                    |                             | วิทยาเขต/ศูนย์                               |        |  |
| รายผมข้อกสาร<br>ด่างบิทาร         รายผมข้อกสารอบ           กรุณาต้อกามรายสมยัยดสิยงสอบ 3u-Laraou 120ปปประการราชย์อยู่มีสำนึงบานปะที่ 08/09/2566                                                                                                    | ເຮັບເ                  | มปรือย                        | วิทยาลัยการจัดการอุตสาหกรรมบริการ                                                                                                    | ~                           | วิทยาเขตนครปฐม                               | $\sim$ |  |
| คำมันการ     ครุณาติอาหมรายสมยังคลองอบ วัน-เวลาลอบ ได้ไปวันประกาศรายซึ่งผู้ปีสิทธิ์อบ ไปวันที่ 08/09/2566     ศาสนักรสอบ โบกา     วิจับ 00     อินุยองก่านได้มีการเงาะเบียนกักรอบที่เสียกรับร้อยแล้ว     อินุยองก่านได้มีการเงาะเบียนกักรอบที่เสียกรับร้อยแล้ว     อินุยองก่านได้มีการเงาะเบียนกักรอบที่เสียกรับร้อยแล้ว     อินุยองก่านได้มีการเงาะการประกาศเรียนกักรอบที่เสียกรับร้อยแล้ว     อินุยองก่านได้มีการเงาะเบียนกักรอบที่เสียกรับร้อยแล้ว     อินุยองก่านได้มีการเงาะเบียนกักรอบที่เสียกรับร้อยแล้ว     อินุยองก่านได้มีการเงาะเบียนกักรอบที่เสียกรับร้อยแล้ว     อินุยองก่านได้มีการเงาะเบียนกักรอบที่เสียกรับร้อยแล้ว     อินุยองก่านได้มีการเงาะเบียนกักรอบที่เสียกรับร้อยแล้ว     อินุยองก่านได้มีการเงาะเบียนกักรอบที่เสียกรับร้อยแล้ว     อินุยองก่านได้มีการเงาะเบียนกักรอบที่เสียกรับร้อยแล้ว     อินุยองก่านได้มีการเงาะเบียนกักรอบที่เสียกรับร้อยแล้ว     อินุยองก่านได้มีการเงาะเป็นเป็นกันการการเป็นอินุยสายสายสายการเงาะเบียนกักรอบที่เสียกรับร้อยแล้ว     อินุยองการเงาะเป็นเลี้ยนกร้อยแล้วยางารการเงาะเป็นเรียนการการเงาะเป็นเล้าเป็นกับสายแล้วเงาะเป็นการการเงาะเป็นการกระจะบบกักสายการเงาะเงาะเงาะเงาะเงาะเงาะเงาะเงาะเงาะเงาะ                                                                                                    | 💼 7 <i>.</i> 97        | จิมพ์เอกสาร                   | รายละเอียดการสอบ                                                                                                    |                             |                                              |        |  |
| กำสนักรอบ (บาท)<br>350.00<br>อัญเสของท่านได้มีการเงาะเวียนเน้ากรองกะเวียนเน้ากรองกะเวียนเน้ากรอบกัดเลือกเรียนร่อนสิงใหญ่<br>อยุ่ง กาคนว่ามีผู้มีสีหยู่ทำการ มีคุณหนึ่งในของสิงกัดไม่มีปนไทรประกาศซึ่งสระบบสิ่งหนึ่งไปเป็นไทก์การเงาะการรวจสบภาษาสังสางว่า<br>หลักฐานที่มีภาบระกอบการราชงานเช่นในป็นหลักฐานที่มีถูกต่องหรือปลอมปลง หรือไม่เกียบทำกัดเก็บสร้องส่งที่ผังสางการเป็นนักทึกหายในเกิดการเงินเรื่อน<br>สถัญการเงิน เป็นเรื่องหนึ่งไม่มีการเงิน และกาศไทรีการเงินแรกที่เล่าเป็นแร้นๆ กล่องหรือเสียนเรื่อนการเงินเรื่องการเงินไทยการเงิน<br>สถัญการเงิน และการเงินและการเงิน และกาศไทรีการที่ระเทียงแปนแรกที่ และเอลมอนสางการ กล่องไปกันการเงิน                                                                                                    | ດຳແ                    | ldunns                        | กรุณาติดตามรายละเอียดห้องสอบ วัน-เวลาสอบ ได้ในวันประกาศรายชื่อผู้มีสิทธิ์สอบ ใน                                                                                                    | juni 08/09/2566             |                                              |        |  |
| อดอย<br>อัญเลออากันย์ในการเงาะเป็นเหมิงกระงานย์ในเหมิงระดบกิจเลือกเรียบร้อยเมือ<br>การเป็นการเงาะเป็นเหมิงกระงานข้อในอินสู่สมัธรไม่ไปไปในาะประการในสับราย แก้วิถารเป็นราชบายเรียบเร็บไปนับที่ที่บานแก้วิธายังของร้อยเลือก<br>หลักฐานที่มีการเงาะเป็นเป็นหลักฐานที่ไปกลุ่มสุดของประการในกับบาทว่าเร็บ เการกระงานสิ่งไห้เหมิงการเงาะเป็นเป็นที่<br>สมัตร การรรมเป็นแรกเป็นแรงแห่งและเหมิงการในการรรมกับแรงการเงาะเป็นการกระงานที่ได้เป็นเร็บ เการกระงานข้อในเป็นแรง<br>เสมัตร การรรมเป็นแรกเป็นแรงการกระงานข้อให้การกระงานที่จะการรรมเป็นแรงการเงาะเป็นเร็บ เการกระงานข้อเป็นเรื่องการ                                                                                                    |                        |                               | ค่าสมัครสอบ (บาท)                                                                                                    |                             |                                              | 11     |  |
| รับการสายเป็นสมบัตรายสายครายสายสายครายสายสายสายสายสายสายสายสายสายสายสายสายสา                                                                                                    |                        |                               |                                                                                                    | 350.00                      |                                              |        |  |
|                                                                                                    |                        |                               | ประเทศ (1996)<br>เป็นการสายเป็นการสายเป็นสูง (1996)<br>เป็นการสายเป็นการสายเป็นเป็นการสายเป็นเป็นการสายเป็นเป็นการสายเป็นไปเป็นการสายเป็นไปเป็นการสายเป็นสาย<br>เป็นการสายเป็นการสายเป็นเป็นการสายเป็นเป็นการสายเป็นการสายเป็นการสายเป็นไปเป็นการสายเป็นไปเป็นการสายเป็นการสาย<br>เป็นการสายเป็นแรกเป็นและเป็นเป็นการสายเป็นการสายเป็นการสายเป็นการสายเป็นการสายเป็นไปเป็นการสายเป็นไปเป็นการสาย<br>เป็นการสายเป็นและเป็นและเป็นการสายเป็นเป็นการสายเป็นการสายเป็นการสายเป็นการสายเป็นการสายเป็นการสายเป็นการสายเป็น<br>เป็นการสายเป็นและเป็นการสายเป็นเป็นการสายเป็นการสายเป็นการสายเป็นการสายเป็นการสายเป็นการสายเป็นการสายเป็นการสาย<br>สายเสียงการสายเป็นและเป็นการสายเป็นการสายเป็นการสายเป็นการสายเป็นการสายเป็นการสายเป็นการสายเป็นการสายเป็นการสาย<br>สายเสียงการสายเป็นการสายเป็นการสายเป็นการสายเป็นการสายเป็นการสายเป็นการสายเป็นการสายเป็นการสายเป็นการสายเป็นการส |                             |                                              |        |  |

9. หลังจาก คลิกเมนู **"พิมพ์ใบสมัครเพื่อไปชำระเงิน"** หน้าจอจะปรากฏดังภาพ หลังจาก นั้นผู้สมัครนำใบแจ้งไปชำระเงินรูปแบบ Online ตามที่มหาวิทยาลัยกำหนด

สำหรับผู้สมัคร ใบแจ้งการชำระเงินและบัตรประจำตัวผู้สมัครสอบเข้าศึกษา มหาวิทยาลัยราชภัฏสวนสุนันทา รับสมัครนักศึกษาใหม่ ภาคปกติ ระดับปริญญาตรี ประจำปีการศึกษา 2567 (รอบที่ 1 Portfolio) รับตรง ครั้งที่ 1 671012010002 ชื่อ-สกุลผู้สมัคร : เลขที่นั่งสอบ : นางสาวก ข เลขที่ผู้สมัคร (Ref.1) : โทรศัพท์ : 0841559470 671012010002 วันที่สมัคร : รพัสอางอิง 2 (Ref.2) : 18 สิงหาคม 2566 120131082350 ระดับการศึกษา : ปริญญาตรี ประเภทนักศึกษา : ภาคปกติ คณะ / วิทยาลัย : วิทยาลัยการจัดการอุตสาหกรรมบริการ 1201 : คณิตศาสตร์ (หลักสูตรสองภาษา) สาขาวิชา : ประกาศรายชื่อผู้มีสิทธิ์สอบสัมภาษณ์ทางเว็บไซด์ วันที่ 08 กันยายน 2566 (โปรดนำ Portfolio มาในวันสอบสัมภาษณ์) รายละเอียดการสอบ 350.00 บาท (สามร้อยห้าสิบบาทถ้วน) จำนวนเงินค่าสมัคร ลงชื่อผู้สมัคร ลงชื่อผู้รับเงินพร้อมประทับตรา หมายเหตุ ข้าระเงินต่าสมัครและต่าธรรมเนียมตามที่ระบุไว้ในเอกสารนี้ และต้องข้าระเงินภายในวันที่ 31/08/2566 หากข้าระเงินมากกว่าหรือน้อยกว่าที่กำหนด มหาวิทยาลัยฯ จะถือว่าการสมัครเป็นโมตะและไม่มีการคืนเงินในกรณีใดๆ ทั้งสิ้น เอกสารฉบับนี้ใช้เป็นบัตรประจำตัวเข้าห้องสอบทุกครั้ง (สอบข้อเขียน ปฏิบัติและสอบสัมภาษณ์) <u>ต้องนำมาในวันสอบพร้อมบัตรประจำดัวประชาชนหรือใบขับขี่</u> วันที่พิมพ์ 18/08/2566 เวลา 07:19.22 (ref. 18/08/2566) ตัดตามรอยปะ สำหรับสู่รับขำระ ใบแจ้งการชำระเงินค่าสมัครสอบเข้าศึกษา มหาวิทยาลัยราชภัฏสวนสุนันทา รับสมัครนักศึกษาใหม่ ภาคปกติ ระดับปริญญาตรี ประจำปีการศึกษา 2567 (รอบที่ 1 Portfolio) รับตรง ครั้งที่ 1 671012010002 ชื่อ-สกุลผู้สมัคร : เลขที่นั่งสอบ : นางสาวก ข เลขที่ผู้สมัคร (Ref.1) : โทรศัพท์ : 0841559470 671012010002 รหัสอางอิง 2 (Ref.2) : วันที่สมัคร : 18 สิงหาคม 2566 120131082350 350.00 บาท (สามร้อยห้าสิบบาทถ้วน) จำนวนเงินค่าสมัคร ใบแจ้งการชำระเงินผ่านธนาคาร (Pay-In) มหาวิทยาลัยราชภัฏสวนสุนันทา วันที่ (Date) เบอร์โทรศัทท์ (Tel No.) ชื่อผู้นำฝาก (Name) ข้าระเงินผ่านสาขาธนาคาร เงินสดหรือบัตรเครดิต VISA Company Code 98121 Biller ID 🗌 💓 ธนาคารกสิกรไทยทุกสาขา 099400016072120 รพัสอางอิง (Ref.1) 000000671012010002 ธนาคารอื่น ๆ ที่ให้บริการขำระเงินข้ามธนาคาร (Cross Bank) \* รพัสอางอิง (Ref.2) ซ่ำระเงินข่องทางสาขาค่าธารมเบียมไม่เกิน 10 บาทต่อรายการ ทานสามารถตรวจลอบรายชื่อธนาคารที่ไหบวิการข้าระชามธนาคารได้จากเว็บไซต์ของชนาคารแห่งประเทศไทย คาธรรมเบียมเป็นไปตามเรือนไขและชอกำหนดแต่ละธนาคารผู้ไห้บริการ 000000120131082350 วันที่ครบกำหนดขำระ 31 **สีเทาคม** 2566 ยอดเงินสดน้ำฝากเข้าบัญชี (บาท) 350.00 / (สามร้อยห้าสิบบาทถ้วน) ผู้รับเงิน / Collector ข้าระผ่านช่องทางอิเล็กทรอนิคส์ ♥☺♥ ≌● (ATM/Internet/Mobile Banking) \* 099400016072120 000000671012010002 000000120131082350 35000 🛯 🙆 🛄 Q citi คาธรรมเนียมไม่เกิน 5 บาทต่อรายการ  $\odot$ UOB UOB CIMB

| ົ    |                                                                                                    |                                    |
|------|----------------------------------------------------------------------------------------------------|------------------------------------|
| 2    |                                                                                                    |                                    |
| 9 10 | Inclusion and the second second secon | Online Heyescode Hannikonstraction |
| ц,   | <u> </u>                                                                                                    |                                    |
|      | 01                                                                                                    |                                    |

เลือกเมนู "ข้อมูลการสมัครสอบคัดเลือก" แล้วคลิกปุ่มสีเขียว "ชำระออนไลน์" ดังภาพ

| ข้อมูลส่วนตัว                                                                                                    |                                                                                                    |
|----------------------------------------------------------------------------------------------------|----------------------------------------------------------------------------------------------------|
| ข้อมูลการสมัครสอบคัดเลือก                                                                                                    |                                                                                                    |
| รับสมัครนักศึกษาใหม่ ภาคปกติ ระดับปริณญาตรี ประจำปีการศึกษา 2567 (รอบที่ 1 Portfolio) รับตรง ครั้งที่ 1   อิทษาพล<br>อาการยอบ (รอบที่ 1 Portfolio) รับตรง ครั้งที่ 1   อิทษาพล<br>อาการยอบ (รอบที่ 1 Portfolio) รับตรง ครั้งที่ 1   อิทษาพล | ณตรปะบ (จำเขานี้มีการสุดสามขระบบมีการ ) คณิตศาสตร์ (หลักสูดรสองภาษา)                                                            |
| างห์ก็สะโดย                                                                                                    | พันพ์เอกสาร ชำระออนไลน์                                                                                                    |
| 67(0)000                                                                                                    | ประเมตรีของเขาระ<br>รับสนัดชนัดซีตแลวันนี่ อาตุปตติ ระดับปริตาศาศรี ประดำปีการชีดนา 2567 (รอบที่ 1 Dertfolio) รับตรง ตรั้งที่ 1 |
| 0/10/2010002                                                                                                    |                                                                                                    |
| รหัส-ชื่อสาขาวิชา:                                                                                                    | ระดับการศึกษา                                                                                                    |
| 1201 - คณิตศาสตร์ (หลักสูตรสองภาษา)                                                                                                    | ปริญญาตรี                                                                                                    |
| ประเภทนักศึกษาะ                                                                                                    | คณะ/วิทยาสัย:                                                                                                    |
| ภาคปกติ                                                                                                    | วิทยาลัยการอัดการอุตสาหกรรมบริการ                                                                                               |
| สถานที่ศึกษา/ศูนย์:                                                                                                    | วันที่สมัคระ                                                                                                    |
| วิทยาเขตนครปฐม                                                                                                    | 18/08/2566                                                                                                    |
| ค่าสมัคร:                                                                                                    | สถานะการช่าระค่าสมัคร: วันที่ช่าระเงิน:                                                                                         |
| 350 บาท (สามร้อยห้าสืบบาทถ้วน)                                                                                                    | ค้างช่าระเงินค่าสมัคร -                                                                                                    |
| รายละเอียดการสอบ (สอบสัมภาษณ์):                                                                                                    | รายละเอียดการสอบเพิ่มเติม (สอบสัมภาษณ์):                                                                                        |
| กรุณาติดตามรายละเอียดห้องสอบ วัน-เวลาสอบ                                                                                                    | •                                                                                                    |
| ได้ในวันประกาศรายชื่อผู้มีสิทธิ์สอบ <u>ในวันที่ 08/09/2566</u>                                                                                                    |                                                                                                    |
| ผลการสอบ/สัมภาษณ์:                                                                                                    | ผลการสอบ/สัมภาษณ์เพิ่มเติม:                                                                                                    |
| จะประกาศผลการสอบสัมภาษณ์ <u>ในวันที่ 20/09/2566</u>                                                                                                    | -                                                                                                    |
| ผลการยืนยัน TCAS:                                                                                                    | ผลการยืนยัน TCAS เพิ่มเติม:                                                                                                    |
| จะประกาศผลการยืบยัน TCAS และเป็นผู้มีลิทธิเข้าศึกษาต่อ <u>ในวันที่ 20/09/2566</u>                                                                                                    | -                                                                                                    |
| ประกาศผลผู้มีสิทธิ์เข้าศึกษา:                                                                                                    |                                                                                                    |
| ้จะประกาศผล การยืนยัน ผลการเข้าศึกษา <u>ในวันที่ 20/09/2566</u>                                                                                                    |                                                                                                    |

 หลังจากคลิกเลือกปุ่มสีเขียว "ชำระออนไลน์" หน้าปรากฏดังภาพ ผู้สมัครเลือกช่องทาง การชำระเงินและตรวจสอบข้อมูลการชำระเงิน จากนั้นคลิกปุ่ม "ชำระเงิน"

| ตรวจสอบข้อมูลการชำระ                                                                                                    | ะเงิน 3      |                                           |           |                               |                                                                                        |                                          |   |
|----------------------------------------------------------------------------------------------------|--------------|-------------------------------------------|-----------|-------------------------------|----------------------------------------------------------------------------------------|------------------------------------------|---|
| สรุปยอดข้อมูลการชำระเงิน                                                                                                    |              |                                           |           |                               | วิธีการชำระเงิน                                                                        |                                          |   |
| <ul> <li>เลขที่ขอมูลการปารแจน</li> <li>วันที่สร้างใจแจ้งหนี้</li> <li>วันที่กระทำหนดปาระ</li> <li>รายการ</li> <li>ภาศบาร</li> </ul> |              | IVAPL67100067<br>18/08/2566<br>3M/08/2566 | 350.00 vm |                               | <b>ราว</b><br>ชำระเดิมจำนวย                                                            |                                          |   |
| <ul> <li>ค่าธรรมเดียม</li> </ul>                                                                                                    |              |                                           | 0 um      |                               | ช่องทางการชำระ                                                                         | 2                                        |   |
| ยอดชำระรวม                                                                                                    | 350.00<br>đư | un<br>siau                                |           | That ORCODE<br>RUGHHESSURDED) | VISA 🥌<br>Debit/Credit<br>(Visa,Master)<br>(Drhessuldeu 2.7%)                          | Debit/Credit (JCB)<br>(drhassuidau 2.7%) |   |
|                                                                                                    |              |                                           |           |                               | <mark>ปกเอกPsyr</mark><br>เชียม<br>Debit/Credit<br>(Unionpay)<br>(มีค่าธรรมเนียม 2.7%) |                                          | 0 |

สามารถชำระเงินค่าธรรมเนียมการสมัครผ่าน Mobile Banking Application ทุกธนาคาร โดย
 Scan ได้จาก QR Cord ในใบแจ้งการชำระเงิน

|                                                                                                    | *                                                                                                    | , , , , , , , , , , , , , , , , , , ,                                |                            | สำหรับผู้สมัคร                                                 |  |  |  |  |
|----------------------------------------------------------------------------------------------------|----------------------------------------------------------------------------------------------------|----------------------------------------------------------------------|----------------------------|----------------------------------------------------------------|--|--|--|--|
| รับสมัครนักศึกษาใหม่ ภาคปกติ ระดับปริญญาตรี ประจำปีการศึกษา 2567 (รอบที่ 1 Portfolio) รับตรง ครั้งที่ 1                                                             |                                                                                                    |                                                                      |                            |                                                                |  |  |  |  |
| ชื่อ-สกุลผู้สมัคร :                                                                                                    | นางสาวก ข                                                                                                    | เลขที่นั่งสอบ :                                                      | 6                          | 71012010002                                                    |  |  |  |  |
| โทรศัพท์ :                                                                                                    | 0841559470                                                                                                    | เลขที่ผู้สมัคร (Ref.1) :                                             | 671012                     | 010002                                                         |  |  |  |  |
| วันที่สมัคร :                                                                                                    | 18 สิงหาคม 2566                                                                                                    | รพัสอางอิง 2 (Ref.2) :                                               | 120131                     | 082350                                                         |  |  |  |  |
| ระดับการศึกษา :                                                                                                    | ปริญญาตรี                                                                                                    | ประเภทนักศึกษา :                                                     | ภาคปกล                     | ì                                                              |  |  |  |  |
| คณะ / วิทยาลัย :                                                                                                    | วิทยาลัยการจัดการอุตสาหกรรมบริการ                                                                                                    |                                                                      |                            |                                                                |  |  |  |  |
| สาขาวิชา :                                                                                                    | 1201 : คณิตศาสตร์ (หลักสตรสองภาษา)                                                                                                    |                                                                      |                            |                                                                |  |  |  |  |
| รายละเอียดการสอบ                                                                                                    | ประกาศรายชื่อผู้มีสิทธิ์สอบสัมภาษณ์ทางเว็บไซต์                                                                                                    | วันที่ 08 กันยายน 2566 (โ                                            | ปรดน้ำ Portfo              | lio มาในวันสอบสัมภาษณ์)                                        |  |  |  |  |
| จำนวนเงินค่าสมัคร 350.00 บาท (สามร้อยห้าสิบบาทถ้วน)                                                                                                    |                                                                                                    |                                                                      |                            |                                                                |  |  |  |  |
| ลงซื่อผู้สมัคร                                                                                                    |                                                                                                    | ลงชื่อผู้รับเงินพร้อม                                                | ประทับตรา                  |                                                                |  |  |  |  |
| หมายเหตุ                                                                                                    |                                                                                                    |                                                                      |                            |                                                                |  |  |  |  |
| มหาวิทยาลัยฯ จะถือว่าการ<br>2. เอกสารฉบับนี้ใข้เป็นบัตรปร<br>วับที่พิมพ์ 18/08/2566 เวลา 07                                                                         | สมัครเป็นโมตะและไม่มีการคืนเงินในกรณีใดๆ ทั้งสิ้น<br>ระจำตัวเข้าห้องสอบทุกครั้ง (สอบข้อเขียน ปฏิบัติและสอบง่<br>:19.22 (iof. 18/08/2566)                                             | รัมภาษณ์) <u>ต้องนำมาในวั</u>                                        | นสอบพร้อมบัตร              | <u>ประจำตัวประชาชนหรือใบขับขี่</u>                             |  |  |  |  |
| รับสมัค                                                                                                    | ใบแจ้งการชำระเงินค่าสมัครสอบเข้าค<br>รนักศึกษาใหม่ ภาคปกติ ระดับปริญญาตรี ประจ่                                                                                                    | ใกษา มหาวิทยาลัยราช.<br>ำปีการศึกษา 2567 (รอบที                      | กัฏสวนสุนัน<br>1 Portfolio | ทา<br>) รับตรง ครั้งที่ 1                                      |  |  |  |  |
| ชื่อ-สกุลผู้สมัคร :                                                                                                    | นางสาวก ข                                                                                                    | เลขที่นั่งสอบ :                                                      | 6                          | 71012010002                                                    |  |  |  |  |
| โทรศัพท์ :                                                                                                    | 0841559470                                                                                                    | เลขที่ผู้สมัคร (Ref.1) :                                             | 671012                     | 010002                                                         |  |  |  |  |
| วันที่สมัคร :                                                                                                    | 18 สิงหาคม 2566                                                                                                    | รหัสอ้างอิง 2 (Ref.2) : 120131082350                                 |                            |                                                                |  |  |  |  |
|                                                                                                    | จำนวนเงินค่าสมัคร 350.00                                                                                                    | บาท (สามร้อยห้าสิบบ                                                  | าทถ้วน)                    |                                                                |  |  |  |  |
| มหาวิทยาลัยราชภัฏส                                                                                                    | วนสุนันทา ใบแจ้งการชำระเงิน                                                                                                    | เผ่านธนาคาร (Pay-In)                                                 | วันที่ (Dat                | e)///                                                          |  |  |  |  |
| ชื่อผู้นำฝาก (Nar                                                                                                    | me)                                                                                                    |                                                                      | ไทรศัพท์ (Tel N            | o.)                                                            |  |  |  |  |
| ขำระเงินผ่านสาขาธนาคาร                                                                                                    | เงินสดหรือบัตรเห                                                                                                    | เรติด ว <b>บเรล 🌕</b> Company                                        | Code 9                     | 8121                                                           |  |  |  |  |
| 🔲 💓 ธนาคารกสิกา                                                                                                    | งไทยทุกสาขา                                                                                                    | Beekeets Biller ID                                                   | (Ref 1)                    | 99400016072120                                                 |  |  |  |  |
|                                                                                                    | รัการข่าระเงินขามสนาคาร (Cross Bank) *                                                                                                    | 20061404                                                             | (100-17                    | X0000671012010002                                              |  |  |  |  |
| 🔲 ธนาคารอื่น ๆ ที่ให้บ                                                                                                    | กรรรมเนื้อนไม่เป็น 10 บาทต่อรายการ                                                                                                    | วทัสดางอิง                                                           | (Ref.2)                    | 000000120131082350                                             |  |  |  |  |
| <ul> <li>ธนาคารอื่น ๆ ที่ไหบ<br/>ชำระเงินของทางสาขาค<br/>ท่านสามาวอตรวจสอบรายขึ<br/>คาธรรมเรียมเป็นไปตามว้อ</li> </ul>                                              | รรรมเนียมไม่เทิม 10 บาพต่อรายการ<br>โดยนาคารที่ได้บริการจำระขามธนาคารได้จากเว็บไซต์ของธนาคารแห่ง<br>ปัจนอะข้อกำหนดแต่อะธนาคารฝั้งหภิการ                                              | รหัสอางอิง<br>วันที่ครบกำ                                            | (Ref.2)<br>หนุดข้าวะ :     | 000000120131082350<br>31 สิงหาคม 2566                          |  |  |  |  |
| <ul> <li>ธนาคารอื่น ๆ ที่ไทบ<br/>จำระเงินของทางลางาค<br/>"ทาบสามารอดรวรงสอบรายขี<br/>ค่าธรรมเนียมเป็นไปตามเรื่อ<br/>ยอดเงินสดน้ำฝากเข้าปัญชี ()<br/>350</li> </ul>  | าธรรมเนียมไม่เกิน 10 บาทต่อราชการ<br>โอยบาคารที่ไห้บริการข้าระข่ามธบาคารได้จากเว็บไขต์ของธบาคารแห่ง<br>นไขและขอกำหนดแตละชนาคารผู้ให้บริการ<br>บาท)<br>1.00 / (สามร้อยห้าสิบบาทถั่วน) | รหัยอ่างอิง<br>ประเทศไทย วันที่ครบกำ                                 | (Ref.2) ()<br>หนดชำระ :    | 200000120131082350<br>31 สิรหาคม 2566<br>หรัวเปลิน / Collector |  |  |  |  |
| <ul> <li>อนาคารอื่น ๆ ที่ไห้บ<br/>จำระเงินข่อเทางสาขาด่<br/>"ท่านสามารถครารลอบรายขี<br/>ค่าธรรมเนียมเป็นไปพาแล้ย<br/>ยอดเงินสดน้ำฝากเข้าบัญชี ()<br/>350</li> </ul> | าธรรมเนียมไม่ถิ่น 10 บาทต่อรงยากร<br>โดยนาคารที่ใหญ้การข้ารษรบรษากรได้จากเว็บไขต์ของขนาคารแห่ส<br>นโชและข้อกำหนดแต่ละขนาคารผู้ให้บริการ<br>บาท)<br>.00 / (สามร้อยห้าสิบบาทถ้วน)      | รหัยข่างอิง<br>ประเทศไทย วันที่ครบกำ<br>ข้าวะเหานข่องทางอิเล็กทรอนิง | (Ref.2) ()<br>หนะคร้าวะ ;  | 00000120131082350<br>31 ສີສາກຄພ 2566<br>ສົກັງເຜີນ / Collector  |  |  |  |  |

หลังจากชำระเงินค่าสมัครแล้ว สามารถตรวจสอบสถานะการชำระเงิน และพิมพ์
 "หลักฐานการชำระเงิน" ดังภาพ

| เส่วนตัว                                                                                                    |                                                                                                    |                                                                                                    |                                                                                                    |                                                                                                    |             |
|----------------------------------------------------------------------------------------------------|----------------------------------------------------------------------------------------------------|----------------------------------------------------------------------------------------------------|----------------------------------------------------------------------------------------------------|----------------------------------------------------------------------------------------------------|-------------|
| การสมัครสอบคัดเลือก 1                                                                                                    |                                                                                                    |                                                                                                    |                                                                                                    |                                                                                                    |             |
| ใบสมัครนักศึกษาใหม่ ภาคปกติ ระดับปริญญาตรี ประจำปีก                                                                                                    | <mark>ารศึกษา 2567 (รอบที่ 1 Portfolio) รับตรง ครั้งที่ 1 (คณะครุศาส</mark>                                                                                                    | สตร์)   มหาวิทยาลัยราชภัฏสวนสุนันทา   ภารุกาย                                                                                                    | ตร์   ภาษาไทย                                                                                                    |                                                                                                    |             |
|                                                                                                    |                                                                                                    |                                                                                                    |                                                                                                    | พิมพ์เอกสาร หลักฐาน                                                                                                    | การชำระเงิน |
| ฝู่สมัคร:                                                                                                    |                                                                                                    | ประเภทรับสมัคระ                                                                                                    |                                                                                                    |                                                                                                    |             |
| 011090002                                                                                                    |                                                                                                    | รับสมัครนักศึกษาใหม่ ภาค<br>ครุศาสตร์)                                                                                                    | าปกติ ระดับปริญญาตรี ประจำปีการศี                                                                                                    | กษา 2567 (รอบที่ 1 Portfolio) รับตรง ครั้งที่ 1                                                                                    | (Afu:       |
| ชื่อสาขาวิชา:                                                                                                    |                                                                                                    | ระดับการศึกษา:                                                                                                    |                                                                                                    |                                                                                                    |             |
| 9 - ภาษาไทย                                                                                                    |                                                                                                    | ปรัญญาตรี                                                                                                    |                                                                                                    |                                                                                                    |             |
| าทนักศึกษา:                                                                                                    |                                                                                                    | คณะ/วิทยาลัย:                                                                                                    |                                                                                                    |                                                                                                    |             |
| ลปกติ                                                                                                    |                                                                                                    | ครุศาสตร์                                                                                                    |                                                                                                    |                                                                                                    |             |
| ที่ศึกษา/ศนย์:                                                                                                    |                                                                                                    | วันที่สมัคระ                                                                                                    |                                                                                                    |                                                                                                    |             |
| าวิทยาลัยราชภัฏสวนสุนันทา                                                                                                    |                                                                                                    | 18/08/2566                                                                                                    |                                                                                                    |                                                                                                    |             |
| íes:                                                                                                    |                                                                                                    | สถานะการข่าระค่าสมัคร                                                                                                    |                                                                                                    | วันที่ชำระเงิน:                                                                                                    |             |
| ว บาท (สามร้อยห้าสิบบากถ้วน)                                                                                                    |                                                                                                    | ชำระเงินเ                                                                                                    | ก่าสมัครแล้ว                                                                                                    | 18/08/2566                                                                                                    |             |
| ะเอียดการสอบ (สอบสัมภาษณ์):                                                                                                    |                                                                                                    | รายละเอียดการสอบเพิ่มเติม                                                                                                    | (สอบสัมภาษณ์):                                                                                                    |                                                                                                    |             |
| ณาติดตามรายละเอียดห้องสอบ วัน-เวลาสอบ                                                                                                    |                                                                                                    |                                                                                                    | -                                                                                                    |                                                                                                    |             |
| นวันประกาศรายชื่อผู้มีสิทธิ์สอบ <u>ในวันที่ 08/09/2566</u>                                                                                                    |                                                                                                    |                                                                                                    |                                                                                                    |                                                                                                    |             |
| เรสอบ/สัมภาษณ์:                                                                                                    |                                                                                                    | ผลการสอบ/สัมภาษณ์เพิ่มเต                                                                                                    | ពីបៈ                                                                                                    |                                                                                                    |             |
| ประกาศผลการสอบสัมภาษณ์ <u>ในวันที่ 20/09/2566</u>                                                                                                    |                                                                                                    |                                                                                                    | -                                                                                                    |                                                                                                    |             |
| เรยินชัน TCAS:                                                                                                    |                                                                                                    | ผลการยืนยัน TCAS เพิ่มเต้เ                                                                                                    | J:                                                                                                    |                                                                                                    |             |
| ประกาศผลการยืนยัน TCAS และเป็นผู้มีสิทธิเข้าศึกษาต่อ <u>ใน</u>                                                                                                    | <u>วันที่ 20/09/2566</u>                                                                                                    |                                                                                                    | -                                                                                                    |                                                                                                    |             |
| าศผลผู้มีสิทธิ์เข้าศึกษา:                                                                                                    |                                                                                                    |                                                                                                    |                                                                                                    |                                                                                                    | Ē           |
| ประกาศผล การยืนยัน ผลการเข้าศึกษา <u>ในวัน</u>                                                                                                    | <u>n 20/09/2566</u>                                                                                                    |                                                                                                    |                                                                                                    |                                                                                                    |             |
|                                                                                                    |                                                                                                    |                                                                                                    | เลขจ์<br>วันที่                                                                                                    | ເອກສາຣ 101RCAPLP660<br>/ Date 18/08/2566                                                                                           | 5323        |
|                                                                                                    |                                                                                                    |                                                                                                    | เลขที<br>วันที่                                                                                                    | เอกสาร 101RCAPLP660<br>/ Date 18/08/2566                                                                                           | 5323        |
|                                                                                                    |                                                                                                    |                                                                                                    | เลชร์<br>วันที่                                                                                                    | เอกสาร 101RCAPLP660<br>/ Date 18/08/2566                                                                                           | 5323        |
|                                                                                                    | หลักฐานการข<br>มหาวิทยาลัยราชกักสามเสนับ                                                                                                    | instiau / Proof of payme                                                                                                    | เลซร์<br>วันที่<br>ent                                                                                                    | ເອກສາສ 101RCAPLP660<br>/ Date 18/08/2566                                                                                           | 5323        |
|                                                                                                    | หลักฐานการช<br>มหาวิทยาลัยราชภัฏสวนสุนับ<br>1 กายเจ่พอนอก                                                                                                    | instiau / Proof of payme<br>Min Suan Sunandha Raja                                                                                                    | เลซร์<br>วันที่<br>ent<br>abhat University<br>10300                                                                                                    | เอกสาร 101RCAPLP660<br>/ Date 18/08/2566                                                                                           | 5323        |
|                                                                                                    | หลักฐานการช<br>มหาวิทยาลัยราชภัฏสวนสุนัน<br>1 ถนนอู่ทองนอก<br>1 เป็นTena noi                                                                                                    | ทำระเงิน / Proof of payme<br>ทา Suan Sunandha Raja<br>แขวงดูสิด เขตดูสิด กรุงเทพฯ                                                                                                    | เลซร์<br>วันที่<br>ent<br>abhat University<br>10300<br>200                                                                                                    | ເອກສາສ 101RCAPLP660<br>/ Date 18/08/2566                                                                                           | 5323        |
|                                                                                                    | หลักฐานการจ<br>มหาวิทยาลัยราชภัฏสวนสุนัน<br>1 ถนนอู่ทองนอก<br>1 U-Tong noi                                                                                                    | ม้าระเงิน / Proof of payme<br>ทา Suan Sunandha Raja<br>แขวงดุสิต เขตดุสิต กรุงเทพฯ<br>k Road, Dusit, Bangkok 103                                                                           | เลซร์<br>วันที่<br>ent<br>abhat University<br>10300<br>300                                                                                                    | ເອກສາສ 101RCAPLP660<br>/ Date 18/08/2566                                                                                           | 5323        |
| รพัสผู้สมัคร (                                                                                                    | หลักฐานการช<br>มหาวิทยาลัยราชภัฏสวนสุนัน<br>1 ถนนอู่ทองนอก<br>1 U-Tong nol<br>ชื่อ                                                                                                    | ม้าระเงิน / Proof of payme<br>ทา Suan Sunandha Raja<br>แขวงดุสิต เขตดุสิต กรุงเทพฯ<br>k Road, Dusit, Bangkok 103<br>ระดับกา                                                                | เลซร์<br>วันที่<br>abhat University<br>10300<br>300<br>รศึกษา ปวิญร                                                                                                    | นอกสาร 101RCAPLP660<br>/ Date 18/08/2566                                                                                           | 5323        |
| รพัสผู้สมัคร<br>Enrollment ID<br>อาจารีโอรรสังหว                                                                                                    | หลักฐานการช<br>มหาวิทยาลัยราชภัฏสวนสุนัน<br>1 ถนนอู่ทองนอก<br>1 U-Tong nol<br>ชื่อ<br>Name                                                                                                    | ม้าระเงิน / Proof of payme<br>ทา Suan Sunandha Raja<br>แขวงตุสิต เขตอุสิต กรุงเทพฯ<br>k Road, Dusit, Bangkok 103<br>ระดับกา<br>Educati                                                     | เลซร์<br>วันที่<br>abhat University<br>10300<br>300<br>รศึกษา ปริญร<br>เอก Level Bach                                                                                         | <b>นอกสาร</b> 101RCAPLP660<br>/ <b>Date</b> 18/08/2566<br>ๆ<br>แรงสี<br>elor                                                       | 5323        |
| รทัสผู้สมัคร<br>Enrollment ID<br>ภาค/ปีการศึกษา 1/2567<br>Semester/Year                                                                                                    | หลักฐานการช<br>มหาวิทยาลัยราชภัฏสวนสุนัน<br>1 ถนนอู่ทองนอก<br>1 U-Tong nol<br>ชื่อ<br>Name<br>วิทยาเขต มหาวิทยาลัยราชภัฏสวนสุ<br>Campus SSRU                                                                 | ม้าระเงิน / Proof of payme<br>ทา Suan Sunandha Raja<br>แขวงดุสิต เขตดุสิต กรุงเทพฯ<br>k Road, Dusit, Bangkok 103<br>ระดับกา<br>Educati<br>คณะ<br>Facuty                                    | เลซร์<br>วันที่<br>abhat University<br>10300<br>300<br>รศึกษา ปริญร<br>ion Level Bach<br>ครุศาสตร์<br>Faculty of Edd                                                          | <b>นอกสาร</b> 101RCAPLP660<br>/ <b>Date</b> 18/08/2566<br>gาควี<br>elor                                                            | 5323        |
| รหัสผู้สมัคร<br>Enrollment ID<br>ภาค/ปิการศึกษา 1/2567<br>Semester/Year<br>สาขาวิชา ภาษาไทย                                                                                                    | หลักฐานการช<br>มหาวิทยาลัยราชภัฏสวนสุนัน<br>1 ถนนอู่ทองนอก<br>1 U-Tong nol<br>ชื่อ<br>Name<br>วิทยาเขต มหาวิทยาลัยราชภัฏสวนสุ<br>Campus SSRU                                                                 | ม้าระเงิน / Proof of payme<br>ทา Suan Sunandha Raja<br>แขวงดุสิต เขตดุสิต กรุงเทพา<br>k Road, Dusit, Bangkok 103<br>ระดับภา<br>Educati<br>คณะ<br>Faculty<br>พลักสูตร                       | เลซร์<br>วันที่<br>abhat University<br>10300<br>300<br>รศึกษา ปริญร<br>ion Level Bach<br>ครุศาสตร์<br>Faculty of Eds<br>Faculty of Eds                                        | <mark>แขกสาร</mark> 101RCAPLP660<br>/ <b>Date</b> 18/08/2566<br>gาครี<br>elor<br>scation                                           | 5323        |
| รหัสผู้สมัคร<br>Enrollment ID<br>ภาค/ปิการศึกษา 1/2567<br>Semester/Year<br>สาขาวิชา ภาษาไทย<br>Major Thai                                                                                                    | หลักฐานการช<br>มหาวิทยาลัยราชกัฏสวนสุนัน<br>1 ถนนอู่ทองนอก<br>1 U-Tong nol<br>ชื่อ<br>Name<br>วิทยาเซล มหาวิทยาลัยราชภัฏสวนสุ<br>Campus SSRU                                                                 | ข้าระเงิน / Proof of payme<br>ทา Suan Sunandha Raji<br>แขวงดุสิต เขตดุสิต กรุงเทพฯ<br>k Road, Dusit, Bangkok 103<br>ระดับภา<br>Educati<br>คณะ<br>Faculty<br>พลักสูตร<br>Curricu            | เลซร์<br>วันที่<br>abhat University<br>10300<br>300<br>รศึกษา ปริญร<br>ion Level Bach<br>ศรุศาสตร์<br>Faculty of Edu<br>ครุศาสตร์<br>Faculty of Edu                           | นอกสาร 101RCAPLP660<br>/ Date 18/08/2566<br>gาครี<br>elor<br>acation<br>or of Education                                            | 5323        |
| รหัสผู้สมัคร<br>Enrollment ID<br>ภาค/ปิการศึกษา 1/2567<br>Semester/Year<br>สาขาวิชา ภาษาไทย<br>Major Thai                                                                                                    | หลักฐานการช<br>มหาวิทยาลัยราชกัฏสวนสุนัน<br>1 ถนนอู่ทองนอก<br>1 U-Tong nol<br>ชื่อ<br>Name<br>วิทยาเขต มหาวิทยาลัยราชภัฏสวนสุ<br>Campus SSRU                                                                 | ข้าระเงิน / Proof of payme<br>ทา Suan Sunandha Raji<br>แขวงดุสิต เขตดุสิต กรุงเทพา<br>k Road, Dusit, Bangkok 103<br>ระดับภา<br>Educati<br>คณะ<br>Faculty<br>พลักสูตร<br>Curricu            | เลซร์<br>วันที่<br>abhat University<br>10300<br>300<br>รศึกษา ปริญเ<br>ion Level Bach<br>ครุศาสตร์<br>Faculty of Edu<br>เกลุศาสตรวัณพิต<br>เป็นm Degree Bachel                | นอกสาร 101RCAPLP660<br>/ Date 18/08/2566<br>yาควี<br>elor<br>acation<br>or of Education                                            | 5323        |
| รหัสผู้สมัคร<br>Enrollment ID<br>ภาค/ปิการศึกษา 1/2567<br>Semester/Year<br>สาขาวิชา ภาษาไทย<br>Major Thai                                                                                                    | หลักฐานการช<br>มหาวิทยาลัยราชกัฏสวนสุนัน<br>1 ถนนอู่ทองนอก<br>1 U-Tong nol<br>ชื่อ<br>Name<br>วิทยาเขต มหาวิทยาลัยราชภัฏสวนสุ<br>Campus SSRU                                                                 | ขั้นหา<br>เกิระเงิน / Proof of payme<br>ทา Suan Sunandha Raji<br>แขวงดุสิต เขตดุสิต กรุงเทพา<br>k Road, Dusit, Bangkok 103<br>ระดับภา<br>Educati<br>คณะ<br>Faculty<br>พลักลูยร<br>Curricu  | เลซร์<br>วันที่<br>abhat University<br>10300<br>300<br>รศึกษา ปริญเ<br>ion Level Bach<br>ครุศาสตร์<br>Faculty of Eds<br>ครุศาสตรบัณฑิต<br>เป็นm Degree Bachel                 | ນອກສາສ 101RCAPLP660<br>/ Date 18/08/2566<br>yາກຈີ<br>elor<br>acation<br>or of Education<br>ຈຳນານເຈັນ / Amount<br>(Baht)            | 5323        |
| รหัสผู้สมัคร<br>Enrollment ID<br>ภาค/ปิการศึกษา 1/2567<br>Semester/Year<br>สาขาวิชา ภาษาไทย<br>Major Thai                                                                                                    | หลักฐานการช<br>มหาวิทยาลัยราชกัฏสวนสุนัน<br>1 ถนนอู่ทองนอก<br>1 U-Tong nol<br>ชื่อ<br>Name<br>วิทยาเขต มหาวิทยาลัยราชภัฏสวนสุ<br>Campus SSRU<br>รายการ / item                                                | ขั้นหา<br>เข้าระเงิน / Proof of payme<br>ทา Suan Sunandha Raji<br>แขวงดุสิต เขตดุสิต กรุงเทพา<br>k Road, Dusit, Bangkok 103<br>ระดับภา<br>Educati<br>คณะ<br>Faculty<br>พลักลูยร<br>Curricu | เลซร์<br>วันที่<br>abhat University<br>10300<br>300<br>รศึกษา ปริญเ<br>ion Level Bach<br>กรุศาสตร์<br>Faculty of Eds<br>กรุศาสตรบัณฑิต<br>Jum Degree Bachel                   | yາຄາ<br>cation<br>or of Education<br>ຈຳນານເດີນ / Amount<br>(Baht)<br>350.                                                          | 5323        |
| รหัสผู้สมัคร<br>Enrollment ID<br>ภาค\ปิการศึกษา 1/2567<br>Semester/Year<br>สาขาวิชา ภาษาไทย<br>Major Thai                                                                                                    | หลักฐานการร<br>มหาวิทยาลัยราชภัฏสวนสุนัน<br>1 ถนนอู่ทองนอก<br>1 U-Tong nol<br>ชื่อ<br>Name<br>วิทยาเขต มหาวิทยาลัยราชภัฏสวนสุ<br>Campus SSRU<br>รายการ / Item                                                | ข้าระเงิน / Proof of payme<br>ทา Suan Sunandha Raji<br>แขวงดุสิต เขตดุสิต กรุงเทพา<br>k Road, Dusit, Bangkok 10:<br>ระดับกา<br>Educati<br>คณะ<br>Faculty<br>พลักลูคร<br>Curricu            | เลซร์<br>วันที่<br>abhat University<br>10300<br>300<br>รศึกษา ปริญเ<br>ion Level Bach<br>ครุศาสตร์<br>Faculty of Edu<br>Faculty of Edu<br>Faculty of Edu                      | yne3<br>elor<br>cation<br>or of Education<br>ຈຳນານເຈີນ / Amount<br>(Baht)<br>350.                                                  | 5323        |
| รหัสผู้สมัคร<br>Enrollment ID<br>ภาค\ปิการทึกษา 1/2567<br>Semester/Year<br>สาขาวิชา ภาษาไทย<br>Major Thai                                                                                                    | หลักฐานการร<br>มหาวิทยาลัยราชภัฏสวนสุนัม<br>1 ถนนยู่ทองนอก<br>1 U-Tong nol<br>ชื่อ<br>Name<br>วิทยาเขต มหาวิทยาลัยราชภัฏสวนสุ<br>Campus SSRU<br>รายการ / Item                                                | ม้าระเงิน / Proof of payme<br>ทา Suan Sunandha Raji<br>แขวงดุสิต เขตดุสิต กรุงเทพา<br>k Road, Dusit, Bangkok 10:<br>ระดับกา<br>Educati<br>คณะ<br>Faculty<br>พลักลูคร<br>Curricu            | เลซร์<br>วันที่<br>abhat University<br>10300<br>300<br>รศึกษา ปริญเ<br>ion Level Bach<br>ครุศาสตร์<br>Faculty of Edu<br>Faculty of Edu<br>Faculty of Edu                      | ynn3<br>elor<br>acation<br>or of Education<br>ຈຳນານເຈີນ / Amount<br>(Baht)<br>350.                                                 | 5323<br>00  |
| รหัสผู้สมัคร (<br>Enrollment ID<br>ภาคงปิการฟิกษา 1/2567<br>Semester/Year<br>สาขาวิชา ภาษาไทย<br>Major Thai                                                                                                    | หลักฐานการร<br>มหาวิทยาลัยราชภัฏสวนสุนัม<br>1 ถนนยู่ทองนอก<br>1 U-Tong nol<br>ชื่อ<br>Name<br>วิทยาเทล มหาวิทยาลัยราชภัฏสวนสุ<br>Campus SSRU<br>รายการ / Item                                                | ม้าระเงิน / Proof of payme<br>ทา Suan Sunandha Raji<br>แขวงดุสิต เขตดุสิต กรุงเทพา<br>k Road, Dusit, Bangkok 10:<br>ระดับกา<br>Educati<br>คณะ<br>Faculty<br>พลักลูคร<br>Curricu            | เลซร์<br>วันที่<br>abhat University<br>10300<br>300<br>รศึกษา ปริญเ<br>ion Level Bach<br>ครุศาสตร์<br>Faculty of Edi<br>Faculty of Edi<br>Faculty of Edi                      | นอกสาร 101RCAPLP660<br>/ Date 18/08/2566<br>graf<br>elor<br>acation<br>or of Education<br>รำนวนเงิน / Amount<br>(Baht)<br>350.     | 00          |
| รหัสผู้สมัคร<br>Enrollment ID<br>ภาค/ปิการศึกษา 1/2567<br>Semester/Year<br>สาขาวิชา ภาษาไทย<br>Major Thai                                                                                                    | หลักฐานการร<br>มหาวิทยาลัยราชภัฏสวนสุนัม<br>1 ถนนยู่ทองนอก<br>1 U-Tong nol<br>ชื่อ<br>Name<br>วิทยาเรด มหาวิทยาลัยราชภัฏสวนสุ<br>Campus SSRU<br>รายการ / Item                                                | ม้าระเงิน / Proof of payme<br>ทา Suan Sunandha Raji<br>แขวงดุสิต เขตดุสิต กรุงเทพา<br>k Road, Dusit, Bangkok 10:<br>ระดับกา<br>Educati<br>คณะ<br>Faculty<br>พลักสูตร<br>Curricu            | เลซร์<br>วันที่<br>abhat University<br>10300<br>300<br>รศึกษา ปริญเ<br>ion Level Bach<br>ครุศาสตร์<br>Faculty of Edi<br>ครุศาสตร์<br>Faculty of Edi                           | นุษณฑร 101RCAPLP660<br>/ Date 18/08/2566<br>gunศรี<br>elor<br>acation<br>or of Education<br>รำนวนเงิน / Amount<br>(Baht)<br>350.   | 00          |
| รหัสผู้สมัคร (<br>Enrollment ID<br>ภาค/ปิการศึกษา 1/2567<br>Semester/Year<br>สาขาวิชา ภาษาไทย<br>Major Thai                                                                                                    | หลักฐานการข<br>มหาวิทยาลัยราชภัฏสวนสุนัม<br>1 ถนนยู่ทองนอก<br>1 U-Tong nol<br>ชื่อ<br>Name<br>วิทยาเทต มหาวิทยาลัยราชภัฏสวนสุ<br>Campus SSRU<br>รายการ / Item                                                | ม้าระเงิน / Proof of payme<br>ทา Suan Sunandha Raji<br>แขวงดุสิต เขตดุสิต กรุงเทพา<br>k Road, Dusit, Bangkok 10:<br>ระดับกา<br>Educat<br>คณะ<br>Faculty<br>พลักสูตร<br>Curricu             | เลซท์<br>วันที่<br>abhat University<br>10300<br>300<br>รศึกษา ปริญา<br>ion Level Bach<br>ครุศาสตร์<br>Faculty of Edi<br>ครุศาสตร์<br>Faculty of Edi                           | นุษณฑร 101RCAPLP660<br>/ Date 18/08/2566<br>gunศรี<br>etor<br>acation<br>or of Education<br>รำนวนเงิน / Amount<br>(Baht)<br>350.   | 00          |
| รหัสผู้สมัคร (<br>Enrollment ID<br>ภาค/ปิการศึกษา 1/2567<br>Semester/Year<br>สาขาวิชา ภาษาไทย<br>Major Thai                                                                                                    | หลักฐานการร<br>มหาวิทยาลัยราชภัฏสวนสุนัม<br>1 ถนนยู่ทองนอก<br>1 U-Tong nol<br>ชื่อ<br>Name<br>วิทยาเทต มหาวิทยาลัยราชภัฏสวนสุ<br>Campus SSRU<br>รายการ / Item                                                | ม้าระเงิน / Proof of payme<br>ทา Suan Sunandha Raji<br>แขวงดุสิต เขตดุสิต กรุงเทพา<br>k Road, Dusit, Bangkok 10:<br>ระดับกา<br>Educat<br>คณะ<br>Faculty<br>พลักลูคร<br>Curricu             | เลซท์<br>วันที่<br>abhat University<br>10300<br>300<br>รศึกษา ปริญเ<br>ion Level Bach<br>ครุศาสตร์<br>Faculty of Edi<br>ครุศาสตร์<br>Faculty of Edi                           | นุษณฑร 101RCAPLP660<br>/ Date 18/08/2566<br>gunศรี<br>elor<br>acation<br>or of Education<br>รำนวนเงิน / Amount<br>(Baht)<br>350.   | 00          |
| รหัสผู้สมัคร (<br>Enrollment ID<br>ภาค/ปิการศึกษา 1/2567<br>Semester/Year<br>สาขาวิชา ภาษาไทย<br>Major Thai                                                                                                    | หลักฐานการร<br>มหาวิทยาลัยราชภัฏสวนสุนัม<br>1 ถนนอู่ทองนอก<br>1 U-Tong nol<br>ชื่อ<br>Name<br>วิทยาเรต มหาวิทยาลัยราชภัฏสวนสุ<br>Campus SSRU                                                                 | ม้าระเงิน / Proof of payme<br>ทา Suan Sunandha Raji<br>แขวงดุสิต เขตดุสิต กรุงเทพา<br>k Road, Dusit, Bangkok 10:<br>ระดับกา<br>Educat<br>คณะ<br>Faculty<br>พลักสูตร<br>Curricu             | เลซท์<br>วันที่<br>abhat University<br>10300<br>300<br>รศึกษา ปริญา<br>ion Level Bach<br>ครุศาสตร์<br>Faculty of Edi<br>ครุศาสตร์<br>Faculty of Edi                           | นุษณฑร 101RCAPLP660<br>/ Date 18/08/2566<br>gunศรี<br>etor<br>acation<br>or of Education<br>รำนวนเงิน / Amount<br>(Baht)<br>350.   | 00          |
| รหัสผู้สมัคร (<br>Enrollment ID<br>ภาค/ปิการศึกษา 1/2567<br>Semester/Year<br>สาชาวิชา ภาษาไทย<br>Major Thai                                                                                                    | หลักฐานการร<br>มหาวิทยาลัยราชภัฏสวนสุนัม<br>1 ถนนยู่ทองนอก<br>1 U-Tong nol<br>ชื่อ<br>Name<br>วิทยาเขต มหาวิทยาลัยราชภัฏสวนสุ<br>Campus SSRU                                                                 | ม้าระเงิน / Proof of payme<br>ทา Suan Sunandha Raji<br>แขวงดุสิต เขตดุสิต กรุงเทพา<br>k Road, Dusit, Bangkok 10:<br>ระดับกา<br>Educat<br>คณะ<br>Faculty<br>พลักลูคร<br>Curricu             | เลซท์<br>วันที่<br>abhat University<br>10300<br>300<br>รศึกษา ปริญา<br>ion Level Bach<br>ครุศาสตร์<br>Faculty of Edi<br>ครุศาสตร์<br>Faculty of Edi                           | นุษณฑร 101RCAPLP660<br>/ Date 18/08/2566<br>gunศรี<br>etor<br>acation<br>or of Education<br>รำนวนเงิน / Amount<br>(Baht)<br>350.   | 00          |
| รหัสผู้สมัคร (<br>Enrollment ID<br>ภาค/ปิการศึกษา 1/2567<br>Semester/Year<br>สาชาวิชา ภาษาไทย<br>Major Thai                                                                                                    | หลักฐานการร<br>มหาวิทยาลัยราชภัฏสวนสุนัน<br>1 ถนนอู่ทองนอก<br>1 U-Tong nol<br>ชื่อ<br>Name<br>วิทยาเขต มหาวิทยาลัยราชภัฏสวนสุ<br>Campus SSRU                                                                 | ข้าระเงิน / Proof of payme<br>ทา Suan Sunandha Raji<br>แขวงดุสิต เขตดุสิต กรุงเทพฯ<br>k Road, Dusit, Bangkok 10:<br>ระดับกา<br>Educat<br>คณะ<br>Facuts<br>พลักสูตร<br>Curricu              | เลซท์<br>วันที่<br>abhat University<br>10300<br>300<br>รศึกษา ปริญา<br>ion Level Bach<br>ครุศาสตร์<br>Faculty of Edi<br>ครุศาสตร์<br>Faculty of Edi                           | นุษณฑร 101RCAPLP660<br>/ Date 18/08/2566<br>gunศรี<br>etor<br>acation<br>or of Education<br>รำนวนเงิน / Amount<br>(Baht)<br>350.   | 00          |
| รหัสผู้สมัคร (<br>Enrollment ID<br>ภาค/ปิการศึกษา 1/2567<br>Semester/Year<br>สาขาวิชา ภาษาไทย<br>Major Thai                                                                                                    | หลักฐานการร<br>มหาวิทยาลัยราชภัฏสวนสุนัม<br>1 ถนนถู่ทองนอก<br>1 U-Tong nol<br>ชื่อ<br>Name<br>วิทยาเขต มหาวิทยาลัยราชภัฏสวนสุ<br>Campus SSRU<br>รายการ / Item                                                | ม้าระเงิน / Proof of payme<br>ทา Suan Sunandha Raji<br>แขวงดุสัต เขตดุสัต กรุงเทพฯ<br>k Road, Dusit, Bangkok 10:<br>ระดับกา<br>Educati<br>คณะ<br>Faculty<br>พลักสูตร<br>Curricu            | เลซที่<br>วันที่<br>abhat University<br>10300<br>300<br>รศึกษา ปริญา<br>ion Level Bach<br>ครุศาสตร์<br>ครุศาสตร์<br>ครุศาสตร์<br>ครุศาสตร์<br>ครุศาสตร์<br>เกมาะ<br>ครุศาสตร์ | นุษณฑิร 101RCAPLP660<br>/ Date 18/08/2566<br>elor<br>acation<br>or of Education<br>รำนวนเงิน / Amount<br>(Baht)<br>350.00          | 00          |
| รหัสผู้สมัคร (<br>Enrollment ID<br>ภาค/ปิการศึกษา 1/2567<br>Semester/Year<br>สาขาวิชา ภาษาไทย<br>Major Thai<br>คำสมัคร<br>รวมพังสิ้น / Total<br>ชำระเงินผ่าน / Payment Type                                                                               | หลักฐานการร<br>มหาวิทยาลัยราชภัฏสวนสุนัม<br>1 ถนนถู่ทองนอก<br>1 U-Tong nol<br>ชื่อ<br>Name<br>วิทยาเขต มหาวิทยาลัยราชภัฏสวนสุ<br>Campus SSRU<br>รายการ / Item                                                | ม้าระเงิน / Proof of payme<br>ทา Suan Sunandha Raji<br>แขวงดุสิต เขตดุสิต กรุงเทพฯ<br>k Road, Dusit, Bangkok 10:<br>ระดับกา<br>Educat<br>คณะ<br>Facutsy<br>พลักลูดร<br>Curricu             | เลซที่<br>รับที่<br>abhat University<br>10300<br>300<br>รศึกษา ปริญา<br>ion Level Bach<br>ครุศาสตร์<br>Faculty of Edi<br>ครุศาสตร์<br>Faculty of Edi                          | นุษณฑร 101RCAPLP660<br>/ Date 18/08/2566<br>gunศรี<br>etor<br>acation<br>or of Education<br>รำนวนเงิน / Amount<br>(Baht)<br>350.00 | 00          |
| รหัสผู้สมัคร<br>Enrollment ID<br>ภาค/ปิการศึกษา 1/2567<br>Semester/Year<br>สาขาวิชา ภาษาไทย<br>Major Thai<br>คำสมัคร<br>ร่วมทั้งสิ้น / Total<br>ชำระเงินผ่าน / Payment Type<br>BMOB K Plus/K+ SME (BILL Pay                                               | หลักฐานการร<br>มหาวิทยาลัยราชภัฏสวนสุนัม<br>1 ถนนอู่ทองนอก<br>1 U-Tong nol<br>ชื่อ<br>Name<br>วิทยาเขต มหาวิทยาลัยราชภัฏสวนสุ<br>Campus SSRU<br>รายการ / Item<br>(สา<br>(สา                                  | ม้าระเงิน / Proof of payme<br>ทา Suan Sunandha Raji<br>แขวงดุสิต เขตดุสิต กรุงเทพฯ<br>k Road, Dusit, Bangkok 10:<br>ระดับกา<br>Educat<br>คณะ<br>Facutsy<br>พลักลูดร<br>Curricu             | เลซที่<br>รับที่<br>abhat University<br>10300<br>300<br>รศึกษา ปริญา<br>ion Level Bach<br>ครุศาสตร์<br>Faculty of Edi<br>Faculty of Edi<br>Faculty of Edi                     | นุษณฑร 101RCAPLP660<br>/ Date 18/08/2566<br>gunศรี<br>etor<br>acation<br>or of Education<br>รำนวนเงิน / Amount<br>(Baht)<br>350.00 | 00          |
| รหัสผู้สมัคร<br>Enrollment ID<br>ภาค/ปิการศึกษา 1/2567<br>Semester/Year<br>สาขาวิชา ภาษาไทย<br>Major Thai<br>คำสมัคร<br>คำสมัคร<br>รวมทั้งสิ้น / Total<br>ชำระเงินผ่าน / Payment Type<br>BMOB K Plus/K+ SME (Bill Pay<br>อ้างอิงใบแจ้งเลขที่ : IVAPL67100 | หลักฐานการร<br>มหาวิทยาลัยราชภัฏสวนสุนัม<br>1 ณนอยู่ทองนอก<br>1 U-Tong nol<br>ชื่อ<br>Name<br>วิทยาเขต มหาวิทยาลัยราชภัฏสวนสุ<br>Campus SSRU<br>รายการ / Item<br>(สา<br>ment) และที่นัญชี 1448***250 วันที่ผ | ม้าระเงิน / Proof of payme<br>ทา Suan Sunandha Raji<br>แขวงดุสิต เขตดุสิต กรุงเทพา<br>k Road, Dusit, Bangkok 10:<br>ระดับกา<br>Educat<br>คณะ<br>Facutsy<br>พลักลูดร<br>Curricu             | เลซที่<br>รับที่<br>abhat University<br>10300<br>300<br>รศึกษา ปริญา<br>ion Level Bach<br>กรุศาสตร์<br>Faculty of Edi<br>กรุศาสตร์<br>Faculty of Edi                          | นุษณฑร 101RCAPLP660<br>/ Date 18/08/2566<br>gunศรี<br>etor<br>acation<br>or of Education<br>รำนวนเงิน / Amount<br>(Baht)<br>350.00 | 00          |
| รพัลผู้สมัคร<br>Enrollment ID<br>ภาค/ปิการศึกษา 1/2567<br>Semester/Year<br>สาขาวิชา ภาษาไทย<br>Major Thai<br>คำสมัคร<br>คำสมัคร<br>รวมพื้งสิ้น / Total<br>ชำระเงินผ่าน / Payment Type<br>BMOB K Plus/K+ SME (Bill Pay<br>อ้างยิงใบแจ้งเลขที่ : IVAPL67100 | หลักฐานการร<br>มหาวิทยาลัยราชภัฏสวนสุนัม<br>1 ณนอยู่ทองนอก<br>1 U-Tong nol<br>ชื่อ<br>Name<br>วิทยาเขต มหาวิทยาลัยราชภัฏสวนสุ<br>Campus SSRU<br>รายการ / Item<br>(สา<br>ment) และที่มัญชี 1448***250 วันที่ผ | ม้าระเงิน / Proof of payme<br>ทา Suan Sunandha Raji<br>แขวงดุสิต เขตดุสิต กรุงเทพา<br>k Road, Dusit, Bangkok 10:<br>ระดับกา<br>Educat<br>คณะ<br>Facutsy<br>พลักลูดร<br>Curricu             | เลซที่<br>รับที่<br>abhat University<br>10300<br>300<br>รศึกษา ปริญา<br>ion Level Bach<br>ครุศาสตร์<br>Faculty of Edi<br>ครุศาสตร์<br>Faculty of Edi                          | นุษณฑร 101RCAPLP660<br>/ Date 18/08/2566<br>gunศรี<br>etor<br>acation<br>or of Education<br>รำนวนเงิน / Amount<br>(Baht)<br>350.00 | 00          |